## **USER'S GUIDE**

## **SM-4000**<sup>TM</sup> **REAL-TIME PERSONAL DIESEL PARTICULATE MONITOR**

## MODEL SM-4000 DOC# SM40000217

**Environmental Devices Corporation** 4 Wilder Drive Bldg. #15 Plaistow, NH 03865

Phone: (603) 378-2112 (800) 234-2589 Fax: (603) 378-2113 E-mail: customerservice@hazdust.com E-mail: techsupport@hazdust.com Website: www.hazdust.com

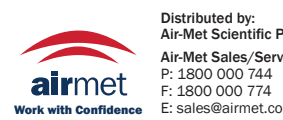

Distributed by: Air-Met Scientific Pty Ltd 
 Air-Met Sales/Service
 Air-Met Rental

 P: 1800 000 744
 P: 1300 137 0
 P: 1300 137 067 E: hire@airmet.com.au Work with Confidence E: sales@airmet.com.au W: www.airmet.com.au New technology for monitoring air quality

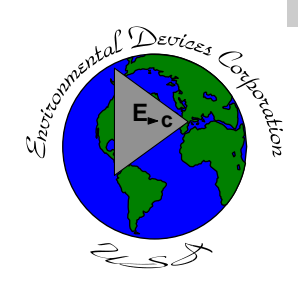

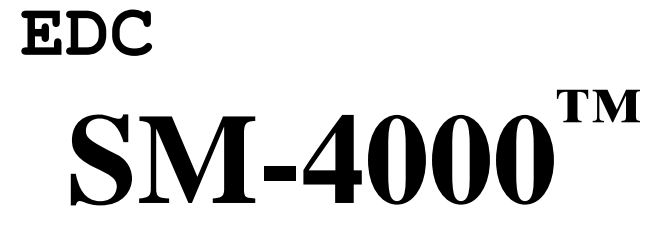

# User's Guide

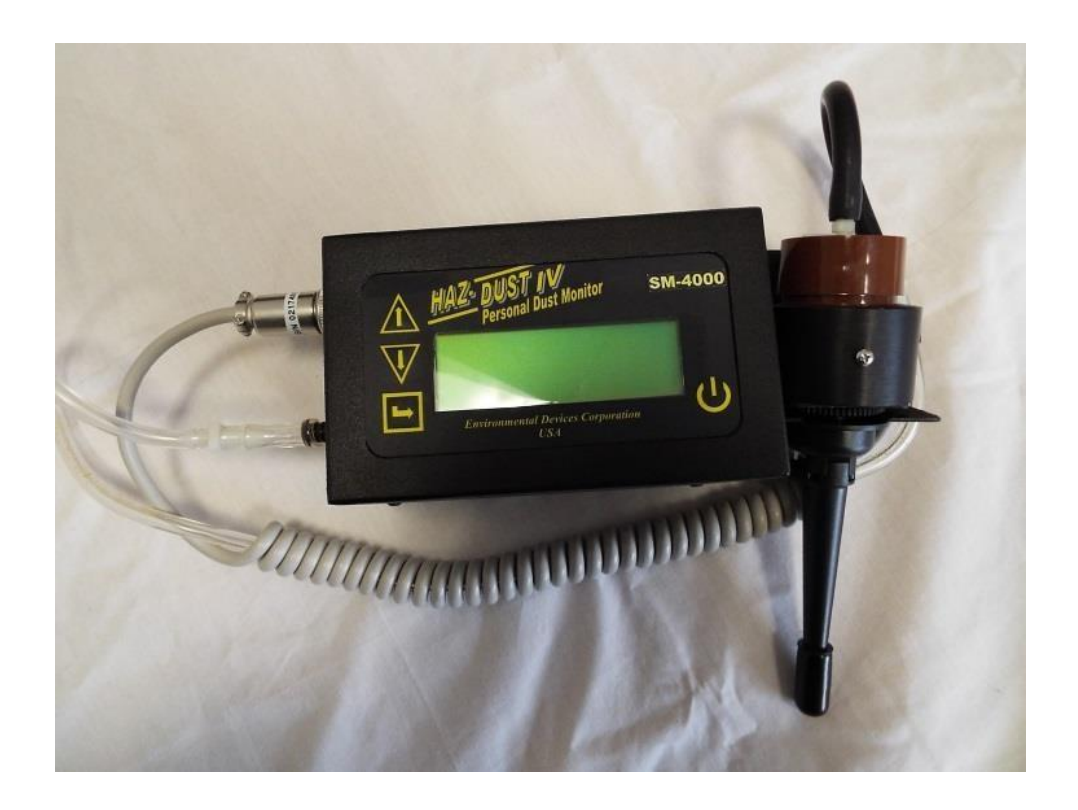

#### Licenses, Copyrights and Trademarks

This documentation contains trade secrets and confidential information proprietary to Environmental Devices Corporation (EDC). The software supplied with the instrumentation, documentation and any information contained therein may not be used, duplicated or disclosed to anyone, in whole or in part, other than as authorized in a fully executed EDC End User License or with the express written permission of EDC.

□ 1997 Environmental Devices Corporation. All rights reserved throughout the world.

 $SM-4000^{TM}$  is a registered trademark of Environmental Devices Corporation. Other trademarks are the property of their respective holders.

#### **Safety Notice**

Repair of instrumentation supplied by Environmental Devices Corporation (EDC) should only be attempted by properly trained service personnel, and should only be conducted in accordance with the EDC system documentation. Do not tamper with this hardware. High voltages may be present in all instrument enclosures. Use established safety precautions when working with this instrument.

The seller cannot foresee all possible modes of operation in which the user may attempt to utilize this instrumentation. The user assumes all liability associated with the use of this instrumentation. The seller further disclaims any responsibility for consequential damages.

#### Warranty

Environmental Devices Corporation (EDC) warrants only non-expendable products, parts and labor, for a period of one year from date of shipment to the original purchaser. The warranty covers only product parts and labor that failed due to normal operation of the instrument and not due to abuse or negligence. The product will be delivered in accordance to its published specifications and free from defects in materials or workmanship.

Expendable products (battery, o-rings, tubing, disposable filter cassette, etc.) are warranted for a period of 90 days from receipt of shipment.

If a product fails to conform to this one year limited warranty it may be returned to the factory for repair or replacement of the defected part(s). EDC must be notified of all returning warranty repair products, either in writing or by telephone. Shipping and insurance cost will be prepaid by the purchaser. If unit is still under warranty EDC will pay for its return to the purchaser.

EDC makes no other express warranty and disclaims any implied warranty of fitness or merchantability.

#### **Table of Contents**

| Chapter 1 - Introduction to the Haz-Dust SM-4000                        |               |
|-------------------------------------------------------------------------|---------------|
| Introduction to the Haz-Dust SM-4000                                    | 1-2           |
| Overview of the Haz-Dust SM-4000                                        | 1-4           |
| Features                                                                | 1-6           |
| Specifications                                                          |               |
| Components                                                              |               |
| Chapter 2 - Operating Parameters of the HAZ-DUST SM-4000                |               |
| Turning the Haz-Dust SM-4000 On and Off                                 | 2-2           |
| Using the Menu                                                          | 2-3           |
| Setting the Alarm                                                       | 2-4           |
| Setting the Date and Time                                               |               |
| Clearing the Memory                                                     |               |
| Chapter 3 - Operating the Haz-Dust SM-4000                              |               |
| Selecting the Particle Size                                             |               |
| Auto-Zero                                                               |               |
| Sampling                                                                |               |
| 7 Custom Correction Factor on SM-4000                                   |               |
| 10                                                                      |               |
| Location Codes                                                          |               |
| Reviewing Stored Data                                                   |               |
| Chapter 4 - DustComm Pro V2.3.1                                         |               |
| Introduction to DustComm Pro V2.3.1                                     |               |
| Installing DustComm Pro                                                 |               |
| Loading DustComm Pro                                                    |               |
| Menu Selections                                                         |               |
| File Menu Command                                                       |               |
| Downloading Data                                                        |               |
| DustComm Pro Window                                                     |               |
| Translating Data into ASCII Text File.                                  |               |
| Generating a Plot                                                       |               |
| Data Plot Menu Selections                                               |               |
| Editing a Title                                                         |               |
| Applying a Correction Factor                                            |               |
| Inability to Download                                                   |               |
| Chapter 5 - Maintenance                                                 |               |
| Checking the Calibration Span                                           |               |
| Adjusting the Flow Rate                                                 | נ-כ<br>קר ב-נ |
| Rattery Maintanance                                                     |               |
| Cleaning the Sensor Ontics                                              |               |
|                                                                         |               |
| Appendix A - NIOSH/OSHA Particulate Air Monitoring Reference            | A-1           |
| Appendix B - Particle Size Selections                                   | B-1           |
| Appendix C - Glossary of Terms                                          | C-1           |
| Appendix D - Haz-Dust SM-4000 Accessories                               | D-1           |
| Appendix E Cross Calibration of SM-4000 using gravimetric filter sample | E-1           |

**Chapter 1 - Introduction to the SM-4000** 

#### **Chapter 1 Introduction to the SM-4000**

#### **Chapter Overview**

The SM-4000 Real-Time Silica Personal Monitor is a modified version of the HazDust model HD-1004. The SM-4000 comes complete with respirable cyclone and calibrated to correlate readings to ISO 12103-1 A2 Fine Test Dust in ug/m<sup>3</sup> (micro grams per cubic meter). The SM-4000 combines traditional filter techniques with real-time monitoring methods. These techniques are combined to overcome limitations found with other manufacturers' real-time particulate monitoring products. The SM-4000 can be cross calibrated to OSHA's new ruling using the 37mm filter cassette, mounted in the OSHA defined breathing zone and the unique scaling and correction factor features found in the SM-4000 software can be used.

## **Introduction** This chapter gives a complete overview of the SM-4000 which is modified version of the model Haz-Dust HD-1004 for Diesel Particulate Matter.

This chapter:

- Introduces and describes the Haz-Dust SM-4000.
- Explains operating principles of the Haz-Dust SM-4000.
- Identifies features, specifications and components of Haz-Dust SM-4000.

## In this This chapter contains the following topics.

| Торіс                                    | See  |
|------------------------------------------|------|
|                                          | Page |
| Introduction to the Haz-Dust SM-<br>4000 | 1-2  |
| Overview of the Haz-Dust SM-<br>4000     | 1-4  |
| Real-Time Dust Monitoring<br>Principles  | 1-6  |
| Features                                 | 1-7  |
| Specifications                           | 1-8  |
| Components                               | 1-9  |

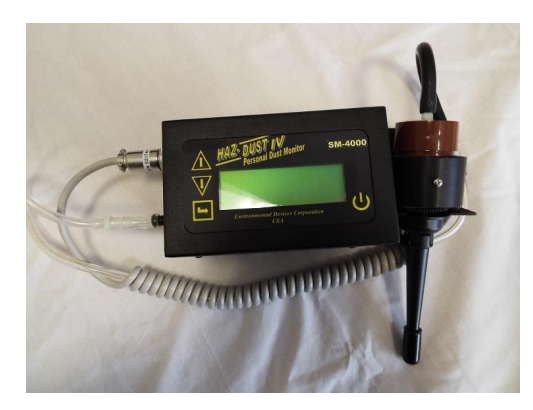

Figure 1-1. Picture of the Haz-Dust SM-4000.

Introduction to the SM-4000

Introduction The SM-4000 is the world's first Real-Time personal Particulate Matter monitor to combine traditional filter techniques with real-time monitoring methods for silica. These techniques are combined to overcome limitations found in other manufacturers' real-time particulate monitoring products. The SM-4000 can be cross-calibrated to using a gravimetric filter cassette 37mm filter cassette.

The SM-4000 can utilize a 37mm filter cassette in addition to offering real-time results. The SM-4000 is designed for sampling in atmospheres where it is necessary to determine the silica content from other respirable dust.

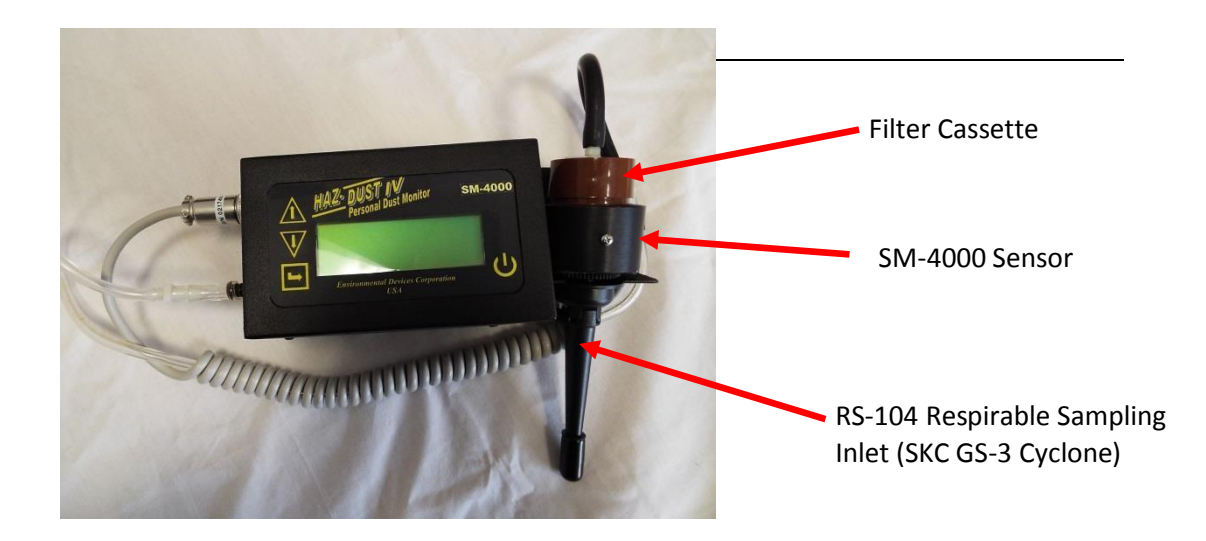

Figure 1-2. Diagram of the Haz-Dust SM-4000.

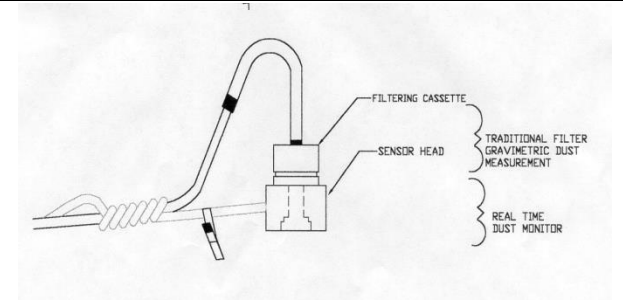

Figure 1-3. Diagram showing components used for both the traditional and real-time dust monitoring methods.

| Comparison of methods                               | The traditional and real-time dust monitoring methods are described below.                                                                                                    |
|-----------------------------------------------------|----------------------------------------------------------------------------------------------------|
| Description of<br>traditional<br>method             | Air is drawn by a vacuum pump through a 25mm or 37mm diameter<br>membrane filter. The fibers and particles collected on the membrane filter<br>must be counted or weighed in a laboratory for further analysis.                                                                                                    |
| Advantages of<br>traditional<br>method <sup>1</sup> | <ul> <li>OSHA/ACGIH compliance reference method.</li> <li>Collection of dust particles, which are available for further chemical analysis.</li> <li>Instant Real-Time Readings</li> </ul>                                                                                                    |
| Description of<br>real-time method                  | Dust particles are drawn into the sensor head and are detected once every second. Dust concentrations are instantaneously calculated and displayed on the Haz-Dust SM-4000 LCD. All data points are stored in memory for later analysis.                                                                                                    |
| Advantages of<br>real-time method <sup>1</sup>      | <ul> <li>Immediate real-time estimations of particulate concentration of a contaminant, permitting on-site evaluations.</li> <li>Provision of permanent 8-hour graphical records of contaminant concentrations using continuous monitors.</li> <li>Internal audible alarm to warn workers of approaching hazardous situations.</li> <li>Reduction of number of manual tests.</li> <li>Reduction of number of laboratory analyses.</li> <li>Provision of more convincing evidence for presentation at hearings and litigation proceedings.</li> <li>Reduced cost of obtaining individual results.</li> </ul> |

## **Overview of the Haz-Dust SM-4000**

<sup>&</sup>lt;sup>1</sup> "The Industrial Environment - It's Evaluation & Control", U.S. Department of Health & Human Services, DCD, NIOSH, □1973.

Ease of use D The user controls all functionality and programming using menus displayed on a

high contrast LCD.

- The compact unit clips to the workers belt or pocket allowing for flexibility during on-site monitoring.
- A detached sensor head easily attaches to the worker for true breathing zone measurements.
- A user adjustable alarm can be preset to alert the worker of approaching threshold limits.

General Information

- The LCD displays real-time concentration in micrograms per cubic meter (ug/m<sup>3</sup>) in accordance with OSHA Reference Methods.
- Statistical information of TWA, STEL, Max and Min levels can be viewed instantly.
- The Haz-Dust SM-4000 is calibrated using ISO 12103-1 A2 test dust containing 70% silica against NIOSH method 0600 for Respirable dust with  $a \pm 10\%$  accuracy.

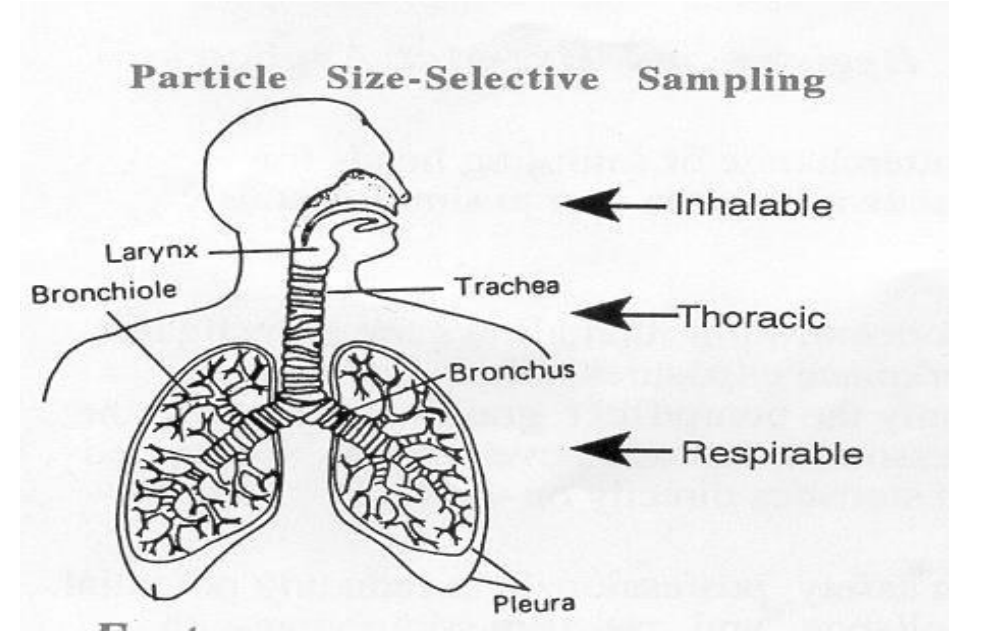

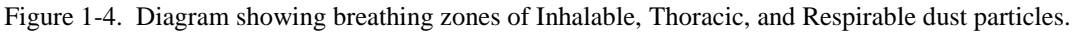

Continued on next page

#### Overview of the Haz-Dust SM-4000, Continued

**DustComm Pro** The Haz-Dust SM-4000 comes equipped with DustComm Pro software, Software which allows internally stored data to be downloaded to a PC for further analysis.

> DustComm Pro software is designed for more detailed analysis of sampled data. Pull down menus provides a user-friendly environment to store and analyze data and print management ready reports.

Data can easily be exported in comma-delimited ASCII Text Files importable into spreadsheet programs such as Microsoft Excel.

The data plots provided with DustComm Pro enable:

- Detailed statistical analysis.
- Creation of graphics and charts.
- Mathematical correction of particle characteristics when aerosol significantly differs from calibration dust.

#### **Features**

The Haz-Dust SM-4000 provides a unique combination of features to provide Introduction superior data quality, ease of use, and flexibility to the user. Below is a partial list of distinctive features.

**Real-time display** • Particulate exposure levels.

of

- TWA, STEL, Min, and Max levels.
- Thoracic, Respirable or Inhalable Particulate Mass.
- True breathing zone measurements.
- Stored data by location code.

| Functional  | • Calibration to NIOSH methods for lung damaging particles.                                                                  |
|-------------|----------------------------------------------------------------------------------------------------|
| features    | • In-line concurrent filter samples for gravimetric analysis.                                                                |
|             | • High sensitivity of 1 to 20000 $ug/m^{3}$ .                                                                                |
|             | • Interchangeable size-selective sampling inlets.                                                                            |
|             | • Internal air sampling pump.                                                                                                |
|             | • Simple cleaning of sensor hardware.                                                                                        |
|             | • Easy user access to rechargeable battery and internal filter.                                                              |
|             |                                                                                                    |
| Operational | • On-screen programming of sampling and data storage parameters.                                                             |
| leatures    | • Real-time clock.                                                                                                    |
|             | • User selectable audible alarm.                                                                                             |
|             | • In-field zero and span check of instrument calibration.                                                                    |
| Data        | • Choice of 1 second, 1 minute, or 10 minute averaging/storage intervals.                                                    |
| management  | • Up to 21 weeks of sample/record time.                                                                                      |
|             | <ul> <li>Memory storage of up to 21,500 data points that can be distributed into a maximum of 999 location files.</li> </ul> |
|             | • DustComm Pro Software supplied with RS-232 cable for downloading data to a PC.                                             |
|             | • Data translation to ASCII text files, importable into Excel or Lotus 1-2-3.                                                |
|             |                                                                                                    |

## Specifications

| SPECIFICATION         | RANGE                                                         |
|-----------------------|---------------------------------------------------------------|
| Calibration           | ISO 12103-1 A2 test dust containing 70%                       |
|                       | silica against NIOSH method 0600 for                          |
|                       | Respirable                                                    |
| Accuracy              | <u>+</u> 10%                                                  |
| Precision             | $5 \text{ ug/m}^3$                                            |
| Sensing range         | 1 to 20000 $ug/m^3$                                           |
| Particle size range   | 0.1 to 10 □m Respirable                                       |
|                       | 0.1 to 50 Im Thoracic                                         |
|                       | 0.1 to 100 Im Inhalable (IOM)                                 |
| Recording time        | 1 second, 2 seconds, 10 seconds, and 1                        |
|                       | minute (15 days max)                                          |
| Flow rate             | 1.0 to 3.3 LPM                                                |
| Memory                | 21,500 data points                                            |
| Locations             | Up to 999 storage locations                                   |
| Output                | RS-232                                                        |
| Operating temperature | 32 to $120^{\Box} \text{ F} (0^{\Box} - 50^{\Box} \text{ C})$ |
| Humidity range        | 95% non-condensing                                            |
| Battery               | Rechargeable NiMH                                             |
| Battery life          | 8 hours                                                       |
| Charging time         | 16 hours                                                      |
| Size                  | 5.5 x 3.25 x 2.75 in                                          |
| Weight                | 2 lbs.                                                        |

**Introduction** The Haz-Dust SM-4000 meets the following specifications.

## Components

**Components** The following components ship with the Haz-Dust SM-4000.

| SM-4000 | Serial Number             |
|---------|---------------------------|
| RS-104  | Respirable Sampling Inlet |

| BC-104-110-220   | Universal Battery Charger US, Euro, AUS,& UK<br>plugs |
|------------------|-------------------------------------------------------|
| CC-USB-102       | USB to Serial Cable                                   |
| CC-102           | Computer Interface Cable                              |
| ZF-102           | Zeroing Filter                                        |
| 18-1             | Pump Adjustment Stick                                 |
| HD-1004 Media CD | Instruction Manual and Dust Comm Pro Software         |
| 23-1             | Filter Cassette 37mm opaque                           |
| 22-13            | Black Pouch                                           |
| Warranty Label   | Warranty Label                                        |
| Cert.NIST        | Certificate of Calibration                            |

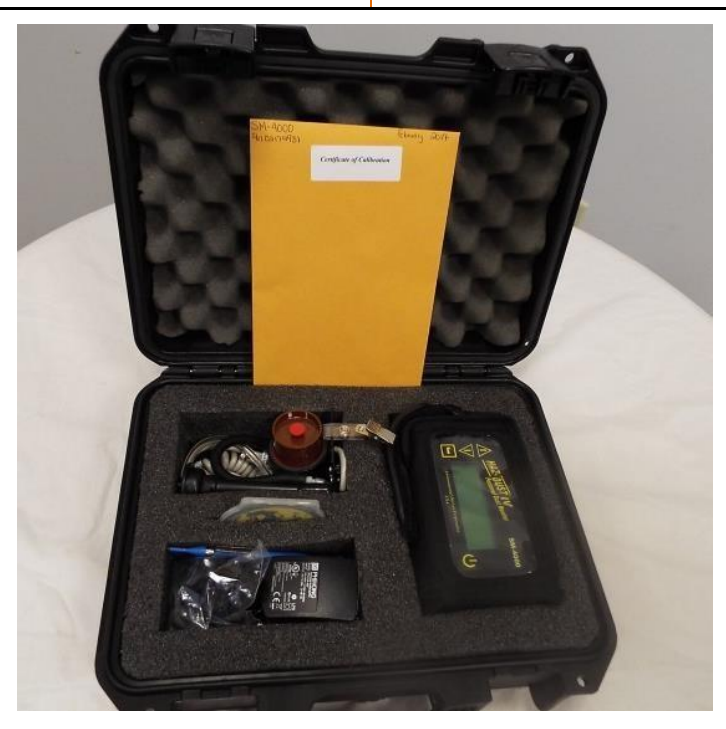

Chapter 2 - Operating Parameters of the Haz-Dust SM-4000

## Chapter 2

## **Operating Parameters of the Haz-Dust SM-4000 Chapter Overview**

| Introduction    | This chapter describes the steps involved in starting the Haz-Dust SM-4000 and configuring its operating parameters. |          |  |
|-----------------|----------------------------------------------------------------------------------------------------|----------|--|
| In this chapter | This chapter contains the following topics.                                                                          |          |  |
|                 | Торіс                                                                                                    | See Page |  |
|                 |                                                                                                    |          |  |

| Горіс                                    | See Page |
|------------------------------------------|----------|
| Turning the Haz-Dust SM-4000 on and off. | 2-2      |
| Using the Menu.                          | 2-3      |
| Setting the Alarm.                       | 2-4      |
| Setting the Date and Time.               | 2-5      |
| Clearing the Memory.                     | 2-6      |

## Turning the SM-4000 On and Off

| Introduction | 5-8 for information on battery maintenance.                                                                                                    |
|--------------|----------------------------------------------------------------------------------------------------|
| Power-On     | Press the <b>ON/OFF</b> key to turn the Haz-Dust SM-4000 monitor on.                                                                                                    |
|              | <b><u>Result</u></b> : The unit will turn on and the Title Screen will appear.                                                                                                    |
|              | <u>Note</u> : Before taking a sample fully charge battery for 16 hour and allow monitor to run for at least two minutes for the Haz-DustSM-4000 to equilibrate and stabilize. Then perform an auto zero to set baseline. See section 3-6 for detailed procedure. |
| Power-Off    | Press the <b>ON/OFF</b> key a second time to turn the Haz-Dust SM-4000 off.                                                                                                    |

## Using the Menu

>

| Introduction The        | Haz-Dust SM-4000 menu appears on the 4x20-character liquid crystal display (LCD). |                                                                                        |  |
|-------------------------|-----------------------------------------------------------------------------------|----------------------------------------------------------------------------------------|--|
|                         | Note: See Appendix A for menu                                                     | option flow charts.                                                                    |  |
| Accessing the main menu | Press <b>ENTER</b> from the Title Scre                                            | en to access the Main Menu.                                                            |  |
| Using the menu          | The Haz-Dust SM-4000 is operated using the following menu selections.             |                                                                                        |  |
|                         | Selection                                                                         | Function                                                                               |  |
|                         | $\langle \rangle$                                                                 | Turns the Haz-Dust on and off.                                                         |  |
|                         | $<$ $\rightarrow$ $>$ (ENTER)                                                     | Activates the selected option.                                                         |  |
|                         | < [] ><br>                                                                        | Selection Arrow. Indicates the<br>selected menu option. Located on<br>the LCD Display. |  |
|                         | $ \Psi $                                                                          | line in a menu list.                                                                   |  |

Scrolls the Selection Arrow down one line in a menu list.

| ** Haz-Dust SM-4000 ** |  |
|------------------------|--|
| Personal Real-Time     |  |
| Particulate Monitor    |  |
| E.D.C. Ver 1.1 6/07    |  |

Figure 2-2. The Title Screen of the Haz-Dust SM-4000.

| Run               |
|-------------------|
| Review Data       |
| Special Functions |
| Auto-Zero         |

Figure 2-3. The Main Menu of the Haz-Dust SM-4000.

#### Setting the Alarm

| Introduction   | An audible alarm can be set to alert the worker of approaching threshold limits.                                                    |
|----------------|----------------------------------------------------------------------------------------------------|
| Alarm settings | The concentration level must be set to the defined agency standard for the particulate type being sampled.                          |
|                | <b><u>Note:</u></b> See Appendix B for a listing of the most common dust particulates and their corresponding concentration levels. |

Using the alarm Follow the steps in the table below to set the alarm level.

| Step | Action                                       |                                   |  |
|------|----------------------------------------------|-----------------------------------|--|
| 1    | Select Special Functions from the Main Menu. |                                   |  |
| 2    | Select Set Alarm.                            |                                   |  |
| 3    | Enter the appropriate concentra              | tion level using the table below. |  |
|      | То                                           | Press                             |  |
|      | Increase the value of the selected digit.    | < 🗆 >                             |  |
|      | Decrease the value of the selected digit.    | < 🗆 >                             |  |
|      | Select the next digit.                       | ENTER                             |  |
| 4    | Press ENTER after the last dig               | it is entered.                    |  |
|      | <b><u>Result:</u></b> The alarm has been se  | t and the Main Menu appears.      |  |

#### Setting the Date and Time

**Introduction** The date and time are pre-set by the factory to Eastern Standard Time and are maintained by an internal clock. It may be necessary to change the date and time due to local time zones or daylight savings time.

|                                                                                            | <b><u>Note:</u></b> It is important that the system date and time are correct for accurate record keeping.                         |                                                                       |  |  |
|--------------------------------------------------------------------------------------------|----------------------------------------------------------------------------------------------------|-----------------------------------------------------------------------|--|--|
| Date and Time<br>settings                                                                  | Time is entered and displayed in military time format.<br>Date is entered and displayed in European format (i.e., MON. 15-JAN-07). |                                                                       |  |  |
| <b>View settings</b> Follow the steps in the table below to check the units date and time. |                                                                                                    | the steps in the table below to check the units date and time.        |  |  |
|                                                                                            | Step                                                                                                    | Action                                                                |  |  |
|                                                                                            | 1                                                                                                    | Select Special Functions from the Main Menu.                          |  |  |
|                                                                                            | 2                                                                                                    | Select Date/Time.                                                     |  |  |
|                                                                                            | 3                                                                                                    | Select View Date/Time.                                                |  |  |
|                                                                                            |                                                                                                    | <b><u>Result</u></b> : The unit's current date and time will display. |  |  |
|                                                                                            | 4                                                                                                    | Press ENTER to return to the Date/Time Screen.                        |  |  |

**Change settings** Follow the steps in the table below to change the units date and time.

| Step | Action                                                       |                        |  |
|------|--------------------------------------------------------------|------------------------|--|
| 1    | Select Special Functions from the Main Menu.                 |                        |  |
| 2    | Select Date/Time.                                            |                        |  |
| 3    | Select Set Date/Time.                                        |                        |  |
| 4    | Enter the correct date and time using the ste                | ps in the table below. |  |
|      | То                                                           | Press                  |  |
|      | Increase the value of the selected digit.                    | < 🛛 >                  |  |
|      | Decrease the value of the selected digit.                    | < 🗆 >                  |  |
|      | Select the next digit or field. <b>ENTER</b>                 |                        |  |
| 5    | Press <b>ENTER</b> when the correct information has entered. |                        |  |
|      | То                                                           | Select                 |  |
|      | Update the selected date and time.                           | Set Date/Time          |  |
|      | Return to the Date/Time screen without                       | Cancel                 |  |
|      | saving changes.                                              |                        |  |

#### **Clearing the Memory**

**Introduction** The memory of the Haz-Dust SM-4000 can be cleared at any time.

**Note:** All data points in all locations will be deleted from memory.

Clearing<br/>memoryFollow the steps in the table below to clear the memory of the Haz-Dust<br/>SM4000.

| Step | Action                                                                                   |
|------|------------------------------------------------------------------------------------------|
| 1    | Select Special Functions from the Main Menu.                                             |
| 2    | Select System Options.                                                                   |
| 3    | Select Erase Memory.                                                                     |
| 4    | Select <b>Yes</b> to clear memory.                                                       |
|      | <b><u>Note</u>:</b> Selecting <b>No</b> will cancel the process without clearing memory. |

**Chapter 3 - Operating the Haz-Dust SM-4000** 

## **Chapter 3 Operating the Haz-Dust SM-4000**

## **Chapter Overview**

| Introduction    | This chapter describes and diagrams operation procedures of the Haz-Dust SM-4000. |
|-----------------|-----------------------------------------------------------------------------------|
| In this chapter | This chapter contains the following topics.                                       |

| Торіс                                  | See Page |
|----------------------------------------|----------|
| Selecting the Particle Size:           | 3-2      |
| Auto-Zero                              | 3-4      |
| Sampling                               | 3-7      |
| Custom Correction Factor on HD-SM-4000 | 3-10     |
| Location Codes                         | 3-11     |
| Reviewing Stored Data                  | 3-12     |

#### **Selecting The Particle Size**

**Introduction** The inlet system of the Haz-Dust SM-4000 is configured for Respirable dust fractions.

#### **Respirable Dust Particulates**

Respirable GS Cyclone Respirable Sampling Inlet requires cyclone adapter part number GSA-204. Pull existing inlet to remove and push GSA-204 adapter into bottom of sensor.

Follow the steps in the table below to select Respirable dust particulates.

| Step | Action                                                                                                    |
|------|----------------------------------------------------------------------------------------------------|
| 1    | Select Special Functions from the Main Menu.                                                                                                    |
| 2    | Select System Options.                                                                                                    |
| 3    | Select Extended Options.                                                                                                    |
| 4    | Select Size Select, then Select.                                                                                                    |
| 5    | Select Respirable.                                                                                                    |
|      | <b>Result:</b> The Main Menu is displayed.                                                                                                    |
| 6    | <ul> <li>Push in GS cyclone adapter p/n GSA-204 into bottom of sensor.</li> <li>Push the GS-Cyclone into the GSA-204.</li> <li><u>NOTE:</u> For a tighter more secure fit; remove the two thumbscrews from back of the lapel bracket. Follow step above to insert GSA204 and GS-Cyclone onto bottom of sensor. Then, put lapel bracket around GS-Cyclone, make sure to push lapel bracket tight against lip on GS-Cyclone. Finally, replace the two thumbscrews on back of lapel bracket.</li> <li><u>Note:</u> If also collecting concurrent 37mm filter samples place a clean gravimetric filter in the filter caseatte. The Flow Pate should</li> </ul> |
|      | be checked each time a new gravimetric filter is used. See page 55 for information on checking the flow rate for 2.75 lpm.                                                                                                    |
| 7    | Attach the filter cassette to the sensor of the Haz-Dust SM-4000.                                                                                                    |
| 8    | Attach the air intake tubing to the filter cassette.                                                                                                    |
| 9    | Turn to page 3-7 and follow the instructions to Auto-Zero the SM4000.                                                                                                    |

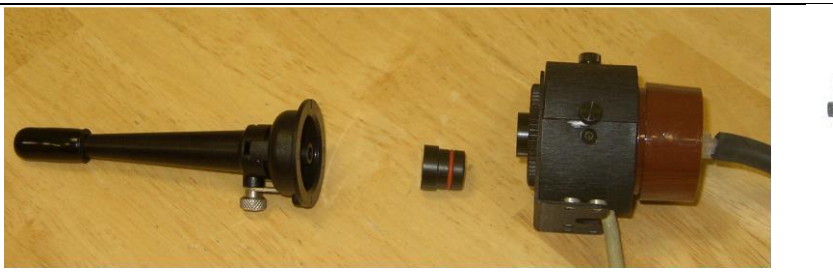

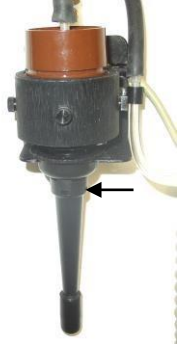

Figure 3.3. Component identifications from left to right: SKC GS-Cyclone for Respirable sampling, GSA-204 adapter, sensor head, filter cassette, and air intake tubing. **\*Requires the GSA-204 Cyclone adapter to fit.** 

**Introduction** Auto-Zero sets the measurement baseline of the Haz-Dust SM-4000 to zero mg/m<sup>3</sup>. The Auto-Zero check should take place prior to beginning a new set of measurements.

Auto-Zero Follow the steps in the table below to Auto-Zero the Haz-Dust SM-4000.

**Note:** The battery should be fully charged before beginning the Auto-Zero process.

| Step | Action                                                           |                                             |  |
|------|------------------------------------------------------------------|---------------------------------------------|--|
| 1    | Be sure the appropriate sampling inlet is attached to the sensor |                                             |  |
|      | head of the Haz-Dust SM-4000 using the table below.              |                                             |  |
|      |                                                                  |                                             |  |
|      | If sampling                                                      | Then insert the                             |  |
|      | Thoracic Particulates                                            | Thoracic sampling inlet                     |  |
|      | Inhalable Particulate                                            | SKC IOM and IA-204 sampling inlet           |  |
|      | Respirable Particulates                                          | SKC GS Cyclone and<br>GSA204 sampling inlet |  |
|      |                                                                  |                                             |  |

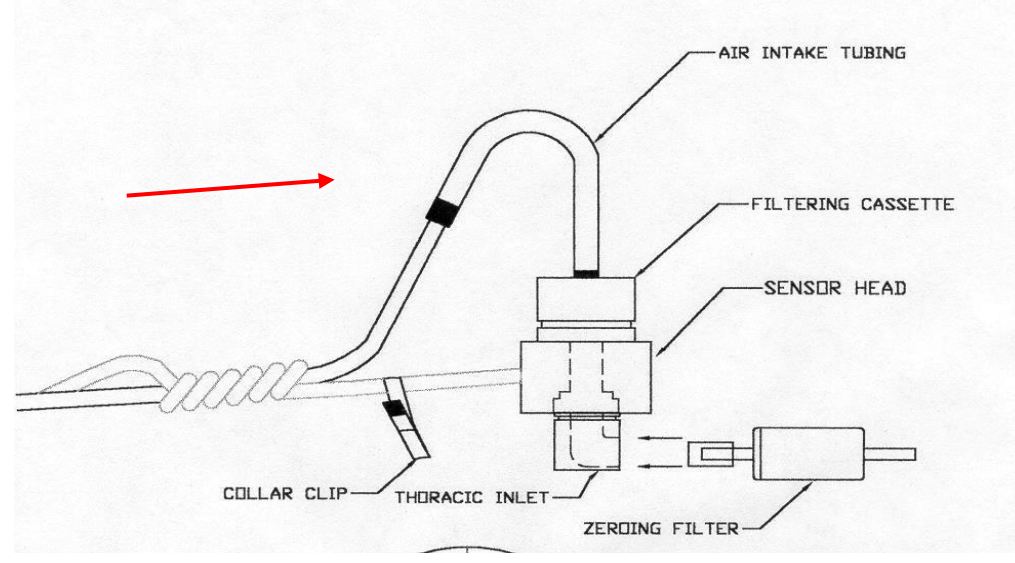

Figure 3-6. Diagram of zeroing filter being inserted into the Thoracic sampling inlet.

Continued on next page

Error! No text of specified style in document., Continued

| 2 | Iı | Insert the Zeroing Filter using the table below. |                                    |  |
|---|----|--------------------------------------------------|------------------------------------|--|
|   |    | If Sampling                                      | Then                               |  |
|   |    | Thoracic Particulates                            | Insert the zeroing filter into the |  |
|   |    | (Figure 3.7a)                                    | Thoracic sampling inlet.           |  |
|   |    | Inhalable Particulates                           | Insert the zeroing filter (p/n     |  |
|   |    | (Figure 3.7b)                                    | ZA202A) into the front of the IOM  |  |
|   |    |                                                  | front plate refers to figure 3.7b. |  |
|   |    | <b>Respirable Particulates</b>                   | Insert the zeroing filter into the |  |
|   |    | (Figure 3.7c)                                    | bottom of the GSA-204. GS-Cyclone  |  |
|   |    |                                                  | adapter.                           |  |

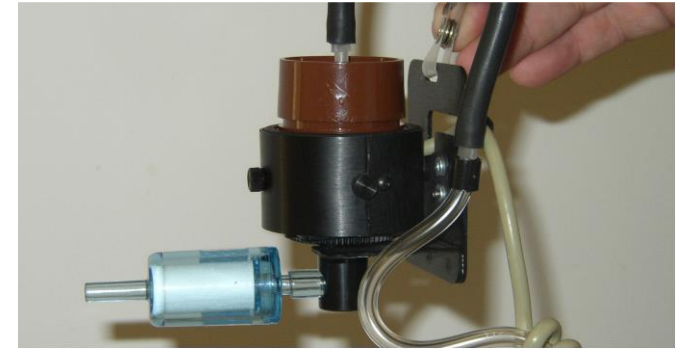

Figure 3.7a Zeroing filter (p/n ZF-102) being attached to the Thoracic sampling inlet.

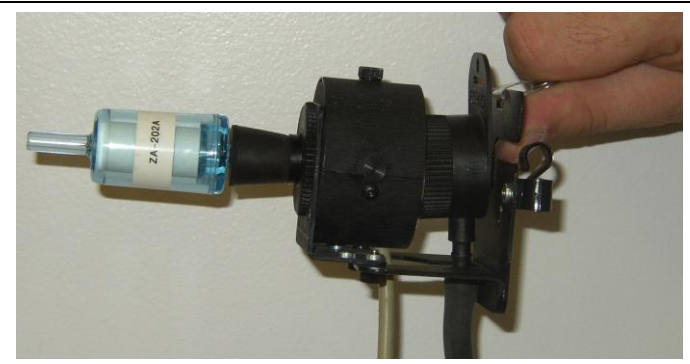

Figure 3.7b. Zeroing filter (p/n ZA-202A) being attached to the Inhalable sampling inlet.

Continued on next page

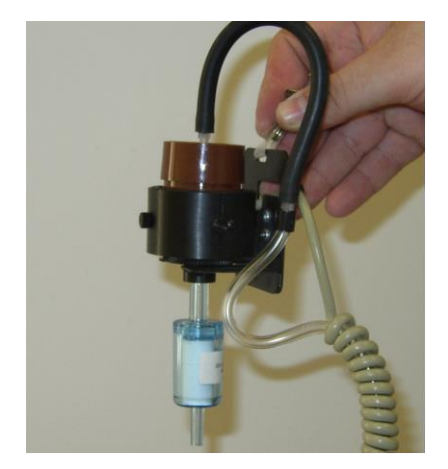

Figure 3.7c. Zeroing filter (p/n ZF-102) being attached to GSA-204 GS-Cyclone adapter.

| 3 | Select Auto Zero from the Main Menu.                                                                    |
|---|----------------------------------------------------------------------------------------------------|
| 4 | Select Auto-Zero.         Result:         The Auto-Zeroing screen appears briefly.                      |
|   | Note: Wait 50 Seconds. The unit automatically executes the steps necessary to reestablish the baseline. |
|   | <b><u>Result</u></b> : The Main Menu is displayed when the auto-zero process is complete.               |
| 5 | Remove the zeroing filter and begin the sampling process described on page 3-10.                        |

#### Sampling

IntroductionOnce you have selected a Particle Size and completed the Auto-Zero process<br/>the Haz-Dust SM-4000 is ready to begin sampling.

**Conditions** The following conditions must be met before starting the sampling process.

| Condition                                                       | For further Information<br>See Page |
|-----------------------------------------------------------------|-------------------------------------|
| The correct particle size must be selected.                     | 3-2                                 |
| The correct sampling inlet must be attached.                    | 3-2                                 |
| The correct date and time must be set.                          | 2-5                                 |
| The Auto-Zero process must be complete.                         | 3-7                                 |
| The alarm level must be set if sampling with the alarm feature. | 2-4                                 |

#### Sampling

Follow the steps in the table below to begin dust sampling.

| Step | Action                                                                         |                                       |  |  |
|------|--------------------------------------------------------------------------------|---------------------------------------|--|--|
| 1    | From the main menu select <b>Special Functions</b> , then select <b>System</b> |                                       |  |  |
|      | Options, then select Sample Rate                                               |                                       |  |  |
| 2    | Select a sample interval using the table below.                                |                                       |  |  |
|      | Select                                                                         | For maximum sampling time of          |  |  |
|      | 1 Second                                                                       | 6 Hours                               |  |  |
|      | 10 Seconds                                                                     | 60 Hours                              |  |  |
|      | 1 Minute                                                                       | 15 Days                               |  |  |
|      | i 30 Minutes                                                                   | 15 Months                             |  |  |
|      | ote: A sample is taken ea                                                      | ach second and averaged by the sample |  |  |
|      | iterval time selected.                                                         |                                       |  |  |
| 3    | From the main Menu Select <b>Run</b> . Use the chart below to choose           |                                       |  |  |
|      | the memory storage type and alarm feature.                                     |                                       |  |  |
|      | То                                                                             | Select                                |  |  |
|      | Sample and erase all                                                           | Run - Overwrite, then Select          |  |  |
|      | previously recorded data                                                       | Yes to confirm,                       |  |  |
|      | points in all locations.                                                       |                                       |  |  |
|      |                                                                                | Note: Selecting No will               |  |  |
|      |                                                                                | cancel sampling process               |  |  |
|      |                                                                                | without effecting memory.             |  |  |

Continued on next page

## Sampling, Continued

|   | Sample using alarm feature<br>and erase all previously<br>recorded data points in all                                                                                                    | Alm - Overwrite, <i>then</i><br>Select Yes to confirm,                           |
|---|----------------------------------------------------------------------------------------------------|----------------------------------------------------------------------------------|
|   | locations.                                                                                                    | <u>Note:</u> Selecting No will cancel sampling process without effecting memory. |
|   | Sample adding data points to the next consecutive location.                                                                                                    | Run – Continue                                                                   |
|   | Sample using alarm feature<br>and adding data points to the<br>next consecutive location.                                                                                                    | Alm – Continue                                                                   |
|   | Iote: See page 3-14 for explanation of tag codes.         □         iesults:         The internal pump is activated and the sampling process         □         begins.         The Data Record Screen is displayed (figure 3.10).         Iote:         Maximum sampling time is based on the sampling iterval selected in step number two. |                                                                                  |
|   |                                                                                                    |                                                                                  |
| 4 | Attach SM-4000 to belt of the worker using belt clip.                                                                                                    |                                                                                  |
| 5 | Clip the sensor onto the worker's collar within the OSHA defined breathing zone (figure 3.9).                                                                                                    |                                                                                  |

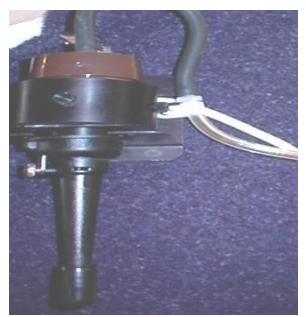

Figure 3.9. Detachable sensor head attached to worker's collar.

Continued on next page
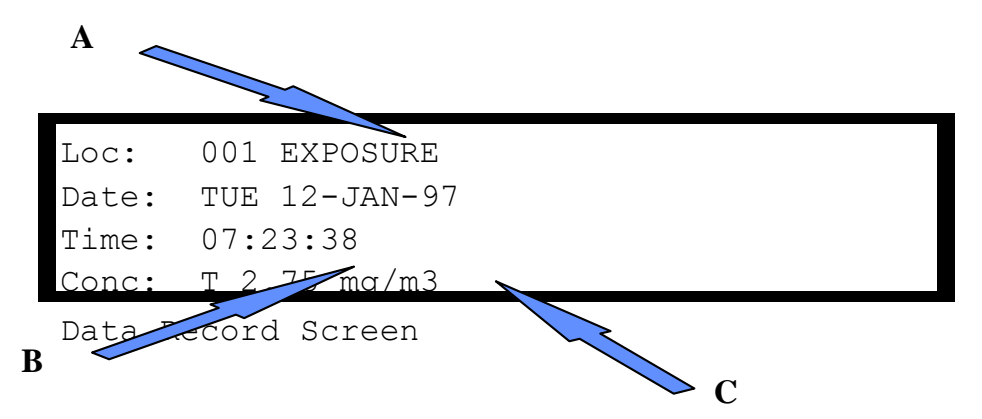

Figure 3.10. The Data Record Screen. The table below describes the diagram details.

| Detail | Explanation                                                     |
|--------|-----------------------------------------------------------------|
| А      | Indicates Location Code of data being sampled. A record         |
|        | code.                                                           |
|        |                                                                 |
|        | <b>Note:</b> See page 3-14 for explanation of location codes.   |
| В      | Particulate type being sampled.                                 |
|        | T = Thoracic                                                    |
|        | $\mathbf{R} = \mathbf{Respirable}$                              |
|        | I = Inhalable                                                   |
| C      | Concentration. A negative number may indicate the baseline of   |
|        | the unit is not set to zero and the Auto-Zero process should be |
|        | performed (page 3-7).                                           |

**Ending the** Press **ENTER** to stop data collection and return to the Main Menu. Sampling process

### **Custom Correction Factor on SM-4000**

Before a SCALE factor can be entered, a gravimetric result must be obtained from the filter contained behind the sensing head. The filter must be pre-weighed.

#### Step 1:

Go to Special Functions option by pressing either the down button or the up button until the arrow is opposite Special Functions. Press **ENTER** button.

#### Step 2:

Scroll arrow to System Options option and press the ENTER button.

#### Step 3:

Scroll arrow to Extended Options and press ENTER button.

#### Step 4:

Scroll arrow to Size Select Option and press ENTER button.

#### Step 5:

Scroll arrow to Apply Scale Option and press **ENTER** button.

#### Step 6:

Scroll arrow to Respirable, Thoracic, or Inhalable Option and press **ENTER**. The fraction selected depends on the fraction you have sampled and obtained a gravimetric result for. **NOTE:** To do this for respirable you must have a gravimetric result, obtained by using the IOM with foam and filter. **Step 7:** Default scale of 01.00 will be seen. Enter the SCALE factor required by using the **UP, DOWN** and **ENTER** buttons. The screen will now return to the APPLY SCALE screen.

#### How to Calculate the SCALE Factor:

The TWA result obtained from the filter used during a monitoring exercise is compared against the TWA displayed by the SM-4000 LCD in the REVIEW DATA option.

From the two results a simple calculation is used to obtain the SCALE factor for that sample and atmosphere type. Filter TWA result

SM-4000 TWA result = SCALE

EXAMPLE: Tag Codes

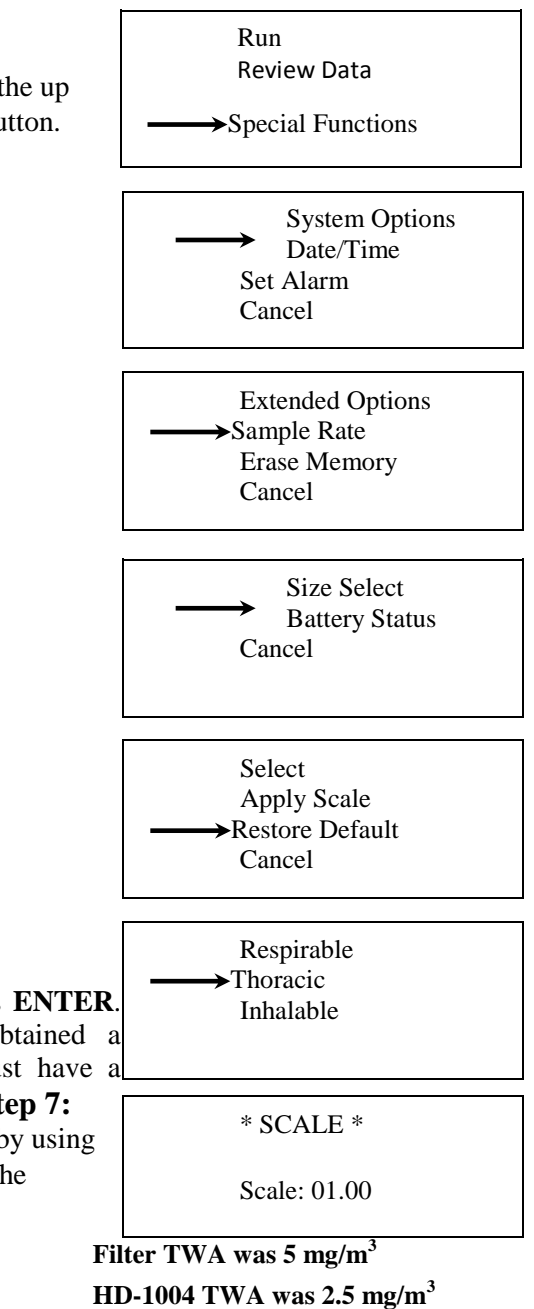

$$\frac{5}{2.5} = 2$$

Scale factor to be entered for the next sample in the same atmosphere is 02.00

| Introduction           | The Haz-Dust SM-4000 assigns a active location is indicated in the                                                                                                    | a tag code to each sampling sequence. The Data Record Screen (figure 3.10).                                              |
|------------------------|----------------------------------------------------------------------------------------------------|----------------------------------------------------------------------------------------------------|
| Maximum tag<br>codes   | The Haz-Dust SM-4000 can stor distributed into a maximum of 99                                                                                                    | e a total of 21,500 data points, which can be<br>99 locations.                                                           |
| Assigning tag<br>codes | Assigning tag<br>codes The tag code assigned to the site is determined by the memory storage<br>type selected in step number three of the sampling process (page 3-10)<br>Use the table below to identify the tag code being used. |                                                                                                    |
|                        | Data storage type selected                                                                                                    | The Haz-Dust SM-4000 Assigns                                                                                             |
|                        | Continuation                                                                                                    | The Next Consecutive Value as the Tag Code.                                                                              |
|                        |                                                                                                    | <b>Example:</b> If data was previously stored in tags #001 and #002 the data being collected will be stored in tag #003. |
|                        | Overwrite                                                                                                    | <b>001</b> as the Tag Code and all previously stored data points in all tags are erased.                                 |

## **Reviewing Stored Data**

| Introduction | The Haz-Dust SM-4000 provides extensive capabilities for reviewing internally stored data and statistics on the LCD. |                                             |  |
|--------------|----------------------------------------------------------------------------------------------------|---------------------------------------------|--|
| LCD display  | The following information                                                                                            | tion is displayed on the LCD.               |  |
|              | Display                                                                                                    | Description                                 |  |
|              | Date                                                                                                    | Date of sampling.                           |  |
|              | Start                                                                                                    | Time sampling began.                        |  |
|              | Stop                                                                                                    | Time sampling was terminated.               |  |
|              | Time                                                                                                    | Time of occurrence of reported statistic.   |  |
|              | MAXIMUM Sample                                                                                                    | Highest concentration of dust particles.    |  |
|              | MINIMUM Sample                                                                                                    | Lowest concentration of dust particles.     |  |
|              | T.W.A.                                                                                                    | Time weighted average concentration of dust |  |
|              |                                                                                                    | particles.                                  |  |

| Elapsed  | Elapsed time of the time weighted average. |
|----------|--------------------------------------------|
| S.T.E.L. | Short-term exposure limit.                 |

**Viewing data** Follow the steps in the table below to review stored information and statistics.

| Step | Action                                       |                                                       |  |
|------|----------------------------------------------|-------------------------------------------------------|--|
| 1    | Select Review Data.                          |                                                       |  |
| 2    | Select Statistics.                           |                                                       |  |
| 3    | Determine your next step using th            | e table below.                                        |  |
|      | If                                           | Then the                                              |  |
|      | Memory holds data points in other locations. | Review Tag Select appears.                            |  |
|      | Memory has been cleared of all data points.  | The Scanning Memory<br>Screen displays. Go to step 7. |  |
| 4    | Select the Location using the table          | e below.                                              |  |
|      | To review                                    | Select                                                |  |
|      | The Location displayed in the                | Review Tag XXX and go to                              |  |
|      | Review tag field.                            | step 7.                                               |  |
|      | A different Location                         | <b>New Tag</b> and continue to step 5.                |  |
|      | L                                            | ·                                                     |  |

Continued on next page

Error! No text of specified style in document., Continued

| 5 | Enter the desired Location in the Tag Select below (figure 3-11).                            | Screen using the table   |
|---|----------------------------------------------------------------------------------------------|--------------------------|
|   | То                                                                                           | Press                    |
|   | Increase the value of the selected digit.                                                    | < 🛛 >                    |
|   | Decrease the value of the selected digit.                                                    | < 🛛 >                    |
|   | Select the next digit or field.                                                              | ENTER                    |
| 6 | Press <b>ENTER</b> when the desired location co-                                             | de has been entered.     |
|   | <b><u>Result:</u></b> The Scanning Memory Screen disp                                        | lays. If the location is |
|   | being reviewed for the first time scrolling de<br>indicating the microprocessor is computing | ots will appear<br>data. |

| 7 | T<br>Se | The first of five statistics screen appears when data is computed.<br>Scroll through the statistics screens using the table below. |                                         |  |  |
|---|---------|----------------------------------------------------------------------------------------------------|-----------------------------------------|--|--|
|   | ~       | Press                                                                                                    | To Scroll                               |  |  |
|   |         | < 🛛 >                                                                                                    | Forward through the statistic screens.  |  |  |
|   |         | < 🛛 >                                                                                                    | Backward through the statistic screens. |  |  |
|   |         |                                                                                                    |                                         |  |  |

\*\* Tag Select \*\* Range: 001 thru 002 Loc: 00<u>2</u>

Figure 3-11. Tag Select Screen. Range: indicates number of location files stored in memory. Tag: indicates location code being reviewed.

# Chapter 4 – DustComm Pro V2.3.1

## Introduction to the DustComm Software

| Introduction                | DustComm is a powerful and flexible Windows application software package designed for use with the Haz-Dust Particulate Monitoring Equipment.                                                                                                    |  |  |
|-----------------------------|----------------------------------------------------------------------------------------------------|--|--|
|                             | DustComm is both communications software that enables stored project data<br>to be downloaded to a PC, and a data manipulation tool, enabling detailed<br>analysis and reporting of sampled data.                                                                                  |  |  |
| Spreadsheet<br>applications | DustComm easily translates data into spreadsheet ASCII text files. These files can be opened in spreadsheet programs such as Microsoft Excel                                                                                                    |  |  |
| Data plots                  | <ul> <li>The data plots provided with DustComm enable:</li> <li>Detailed statistical analysis.</li> <li>The creation of graphics and charts.</li> <li>The mathematical correction of particle characteristics when aerosol significantly differs from calibration dust.</li> </ul> |  |  |

## Installing DustComm

| Introduction                   | DustCom<br>5 minutes                      | m installation is easy and quick, the entire process should take less than                                                                                   |
|--------------------------------|-------------------------------------------|----------------------------------------------------------------------------------------------------|
| Minimum system<br>requirements | Windows<br>4 MB ava<br>8 MB RA            | ME or Higher.<br>nilable disk space.<br>M.                                                                                                    |
| Software<br>installation       | Follow th<br><u>Note:</u> It<br>D with th | e steps in the table below to install DustComm.<br>is assumed that the CD-Rom Drive is the "D" Drive. Substitute<br>e appropriate drive letter if necessary. |
|                                | Step                                      | Action                                                                                                    |

| 1 | Start Windows.                                                       |
|---|----------------------------------------------------------------------|
|   |                                                                      |
| 2 | Close all open applications.                                         |
| 3 | Insert Installation Disk into the D drive.                           |
| 4 | Open My Computer                                                     |
| 5 | Select the folder named "DustComm V2.3.1" and double click to enter. |
| 6 | Select the icon named "Setup" and double click. See Figure 1.        |
| 7 | Follow the installation wizard steps.                                |

| 💭 DustComm Software             |                                                                                                    | _ 0 ×    |
|---------------------------------|----------------------------------------------------------------------------------------------------|----------|
| <u>File Edit View Favorites</u> | Tools Help                                                                                                    | <b>N</b> |
| 🔇 Back 🔹 🕥 - 🏂                  | Search 🎉 Folders 🔟 -                                                                                                    |          |
| Google -                        | 🚽 🕅 Search Web 🔍 Search Site 🛛 🔊 News 🛛 PageFlank 🚯 Page Info 👻 📸 Up 🕞 🎤 Highlight                                                                                                    |          |
| File and Folder Tasks           | DISK_1     DUSK_21     DUSK_21     DU |          |
| Other Places                    | S InstMaW Strange & Charles Carlo and Strange & Setup                                                                                                    |          |
| Details                         | Microsoft Corporation                                                                                                    |          |
|                                 |                                                                                                    |          |
|                                 |                                                                                                    |          |

Figure 1: DustComm Software Folder with "Setup" Selected in Windows XP.

### Loading the DustComm Software

**Windows ME** Follow the steps in the table below to load the DustComm software if using Windows ME.

| Step | Action                                 |
|------|----------------------------------------|
| 1    | Select the Start Menu.                 |
| 2    | Select Programs.                       |
| 3    | Select the folder EDC DustComm Pro 1.2 |
| 4    | Select DustComm Pro 1.2                |

Windows NT, Follow the steps in the table below to load the DustComm Software if using 2000 & XPWindows NT, 2000 & XP.

| Step | Action                                                                                                    |
|------|----------------------------------------------------------------------------------------------------|
| 1    | Double Click on the icon on your desktop.<br>NOTE: If shortcut icon does not appear on desktop follow the<br>steps for Windows ME. |

Figure 2. DustComm Screen immediately after loading software.

### **Menu Selections**

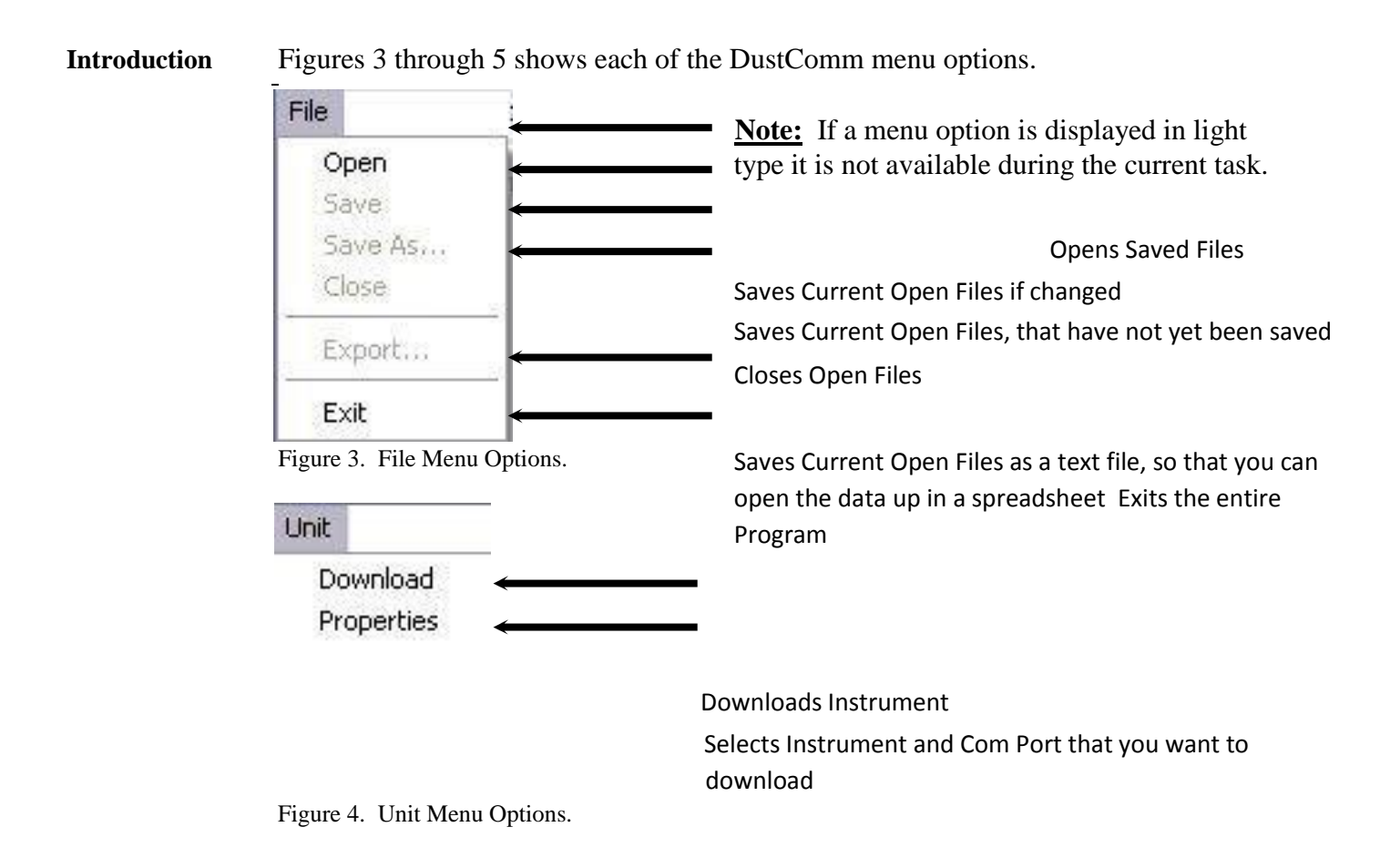

|                 | Location                                |               |                                      |                 |
|-----------------|-----------------------------------------|---------------|--------------------------------------|-----------------|
|                 | Notes                                   |               | -<br>-                               |                 |
|                 | Figure 5. Location N                    | Ienu Options. |                                      |                 |
| Review the data | Plot<br>Review ←<br>Figure 6. Plot Menu | Options.      | in a statistical graph that was prev | iously<br>saved |
|                 | Help                                    |               |                                      |                 |
| Register the    | Registration                            |               | DustComm Software and Instr          | ument           |
| Information     | About                                   |               | about DustComm Pro 1.2               |                 |
| File Menu       | Figure 7. Help Menu<br>Commands         | Options.      |                                      |                 |

## IntroductionUse the File Menu option to open, save, print, close and export sampled data.<br/>You can also use the File Menu to Exit the DustComm Pro Software

#### Notes:

- Data is sorted by time collected.
- Data points are reported in  $mg/m^3$ .

**Opening an** Follow the steps in the table below to retrieve stored project data. **existing project folder** NOTE: A sample .dcm file is preloaded for review of software options.

| Step | Action                                                                                     |
|------|--------------------------------------------------------------------------------------------|
| 1    | Select File.                                                                               |
| 2    | Select Open.                                                                               |
| 3    | Double click on the desired Project Folder.                                                |
|      | <b><u>Note</u>:</b> DustComm will save all files in My Documents, or user selected folder. |

Saving a Follow the steps in the table below to store project data. project folder

 Step
 Action

| 2 | If                                                                                                    | Then Select                                                                                            |
|---|----------------------------------------------------------------------------------------------------|----------------------------------------------------------------------------------------------------|
|   | <ul> <li>Saving the data in the project<br/>folder for the first time, or,</li> <li>Saving an existing folder to a<br/>new name or location.</li> </ul> | <ol> <li>Save As, then,</li> <li>Type a file name for the project file.</li> <li>Select OK.</li> </ol> |
|   | Saving an updated version of an existing project folder to the same file name and location.                                                             | Save                                                                                                   |

Continued on next page

## File Menu Commands, Continued

**Exit software** Exit Communication Software in one of two ways.

| Option<br>number | Action                                                        |
|------------------|---------------------------------------------------------------|
| 1                | 1. Select File.                                               |
|                  | 2. Select Exit.                                               |
|                  | Or                                                            |
| 2                | Single click on the "X" in the upper right hand corner of the |
|                  | screen.                                                       |

## **Downloading Data**

| Introduction        | Internally                                             | v stored data can be downloaded to DustComm for detailed analysis.                                                       |
|---------------------|--------------------------------------------------------|----------------------------------------------------------------------------------------------------|
| Downloading<br>data | The three unit to a                                    | e major steps used to download data from the EDC dust-monitoring PC are listed below and detailed in the next few pages. |
|                     | <ol> <li>Conn</li> <li>Prepa</li> <li>Prepa</li> </ol> | ect the cable.<br>The PC for data transmission.<br>The the EDC dust-monitoring unit for data transmission.               |
| Connect the cable   | Follow th                                              | he steps in the table below to connect the cable for data transmission.                                                  |
|                     | Step                                                   | Action                                                                                                    |
|                     | 1                                                      | Connect one end of the supplied RS232 cable to the EDC dustmonitoring unit.                                              |
|                     |                                                        | <u>Note:</u> If USB compatibility needed you will need to purchase a serial to USB adapter.                              |
|                     | 2                                                      | Connect the other end of the RS232 cable to the appropriate COMM port on the PC.                                         |
|                     |                                                        | <b><u>Note:</u></b> Check that both connections are secure. An intermittent connection can disrupt data transmission.    |

Preparing the<br/>PCFollow the steps in the table below to prepare the PC for data<br/>transmission.

**<u>Note:</u>** Multiple locations will be separated by tabs at the bottom of the program.

| Step | Action                                                                                                    |
|------|----------------------------------------------------------------------------------------------------|
| 1    | Open DustComm.                                                                                                    |
| 2    | Select Unit and Select Properties.                                                                                                    |
| 3    | Under the <b>Properties</b> selection choose SM-4000 option and the Com Port that you want to connect. Press Ok when you are finished |
| 4    | Select Unit and Select Download.                                                                                                    |
| 5    | When the items above are finished you should see the download box appear.                                                             |

## Error! No text of specified style in document., Continued

**Preparing the** Follow the steps in the table below to prepare the EDC unit for data **unit**. transmission.

| Step | Action                                                                                                    |
|------|----------------------------------------------------------------------------------------------------|
| 1    | Select Review Data from the Main Menu on the unit.                                                                                                    |
| 2    | Select Download.                                                                                                    |
| 3    | Select To Dust Data Collector.                                                                                                    |
| 4    | Press ENTER.                                                                                                    |
|      | <b><u>Result</u></b> : The Transmitting window appears.<br><u>Note:</u> Bars on the PC screen should increase as the unit downloads.                                                                                                    |
| 5    | <ul> <li>When the transmission is complete</li> <li>The To Dust Data Collector selection screen is displayed on the units display. The unit may be shut off at this time.</li> <li>The downloaded data is displayed in the Project Folder on the PC. (Figure 8).</li> </ul> |

| Un  | it Location     | <u>P</u> lot <u>H</u> elp |             |           |                |            |            |          |
|-----|-----------------|---------------------------|-------------|-----------|----------------|------------|------------|----------|
| Lo  | cation Inform   | ation                     |             |           |                |            |            | 1-2-2-14 |
| L   | ocation:        | 1                         |             |           | Location Name: | Location 1 |            | (ÊD)     |
| D   | )ate:           | MON 11-AUG-03             | 3           |           |                | Jeoodion   |            |          |
| s   | Start Time:     | 13:28:35                  |             |           | Duration:      | 00:58:00   |            |          |
| S   | Stop Time:      | 14:26:35                  |             |           | Samples:       | 59         |            |          |
| D   | ) ata Rate:     | 1/min                     |             |           | Unit Type:     | HD-1003    |            |          |
| Da  | ataset Informa  | ation                     |             |           |                | 12-20-25   | 0.34 ma/m2 |          |
| D   | ) ata Tvoe:     | Bespirable                | Max STEL:   | 0.30 ma/m | 3              | 13:29:35   | 0.35 mg/m3 | Ē        |
|     |                 | 0.25 mg/m2                |             | 12-20-E0  |                | 13:30:35   | 0.31 mg/m3 |          |
|     | weidye.         | 0.20 mg/m3                |             | 13.20.30  |                | 13:31:35   | 0.30 mg/m3 |          |
| - M | fax Sample:     | 0.35 mg/m3                | Min Sample: | 0.20 mg/m | 3              | 13:32:33   | 0.30 mg/m3 |          |
| _D- | stanat Capital  | Enclor                    |             |           |                | 13:34:35   | 0.29 mg/m3 |          |
| De  | ataset o cale i | actor                     |             |           |                | 13:35:35   | 0.30 mg/m3 |          |
| 6   | Scale =         | 1.00                      |             |           |                | 13:36:35   | 0.28 mg/m3 |          |
| 1   | Scale =         | 1.00                      |             |           |                | 13:37:35   | 0.28 mg/m3 |          |
|     | 00000-1         | 1.00                      |             |           |                | 13:38:35   | 0.28 mg/m3 | - II     |
|     |                 |                           |             |           |                | 13:40:35   | 0.27 mg/m3 |          |
|     |                 | 0                         | DL          |           |                | 13:41:35   | 0.28 mg/m3 |          |
|     |                 | QUICK                     | Plot        |           |                | 13:42:35   | 0.27 mg/m3 |          |
| -   |                 |                           |             |           |                | 13:43:35   | 0.27 mg/m3 |          |
| Ê   | 0.32            | A                         |             |           | -              | 13:44:35   | 0.27 mg/m3 |          |
| ିର  | 0.27            | MA                        |             |           |                | 13:45:35   | 0.29 mg/m3 |          |
| 15  | 0.00            | - m                       |             | h .       | 6              | 13:46:35   | 0.26 mg/m3 |          |
| 2   | 0.23            |                           | ~~~         |           | T              | 13:47:35   | 0.27 mg/m3 |          |
| 0   |                 | 10                        | 10          | te:       |                | 13:48:35   | 0.26 mg/m3 |          |
|     | 13:28:3         | 5 13:43:35 1              | 3:58:35 14: | 12:35     |                | 13:49:35   | 0.27 mg/m3 |          |
|     |                 | Sample                    | Time        |           |                | 13:50:35   | 0.26 mg/m3 |          |
|     |                 | Gampic                    |             |           |                | 13:51:35   | 0.26 mg/m3 |          |
|     |                 |                           |             |           | 1.1            | 13:52:35   | 0.25 mg/m3 |          |
|     |                 |                           |             | C         |                |            |            | -        |
|     |                 |                           |             | Full Plot |                |            |            | -        |

#### Figure 8. Project File after data has been transmitted.

### **DustComm Pro Window**

| Location The Location information will give you general                                                                                                    | details about the downloading                                                              |
|----------------------------------------------------------------------------------------------------|--------------------------------------------------------------------------------------------|
| Informationstatistics. Such as date, time, start/stop time, datesamples where downloaded and the unit. Therename the location and a shortcut to type in any | ta rate, duration, how many<br>is also box so that you can<br>notes you would like to add. |
| C Control Information                                                                                                    |                                                                                            |
| Location: 1 Location Name: Location 1                                                                                                    | ÊÐ                                                                                         |
| Date: MON 11-AUG-03                                                                                                    |                                                                                            |
| Start Time: 13:28:35 Duration: 00:58:00                                                                                                    |                                                                                            |
| Stop Time: 14:26:35 Samples: 59                                                                                                    |                                                                                            |
| Data Rate: 1/min Unit Type: HD-1003                                                                                                    |                                                                                            |

Figure 9. Location Information section of the DustComm Pro Window.

| Dataset<br>Information | The Da<br>downlo<br>Sample | taset Information will aded statistics. Such a and the Max STEL. | tell you more specific<br>as type of data, the ave | information about the erage, the Max/Min |
|------------------------|----------------------------|------------------------------------------------------------------|----------------------------------------------------|------------------------------------------|
| Dataset                | Informa                    | ation                                                            |                                                    |                                          |
| Data T                 | ype:                       | Respirable                                                       | Max STEL:                                          | 0.30 mg/m3                               |
| Averag                 | e:                         | 0.25 mg/m3                                                       | @:                                                 | 13:28:50                                 |
| Max Sa                 | ample:                     | 0.35 mg/m3                                                       | Min Sample:                                        | 0.20 mg/m3                               |

#### Continued on the next page

Figure 10. Dataset Information section of the DustComm Pro Window.

#### DustComm Pro Window, Continued

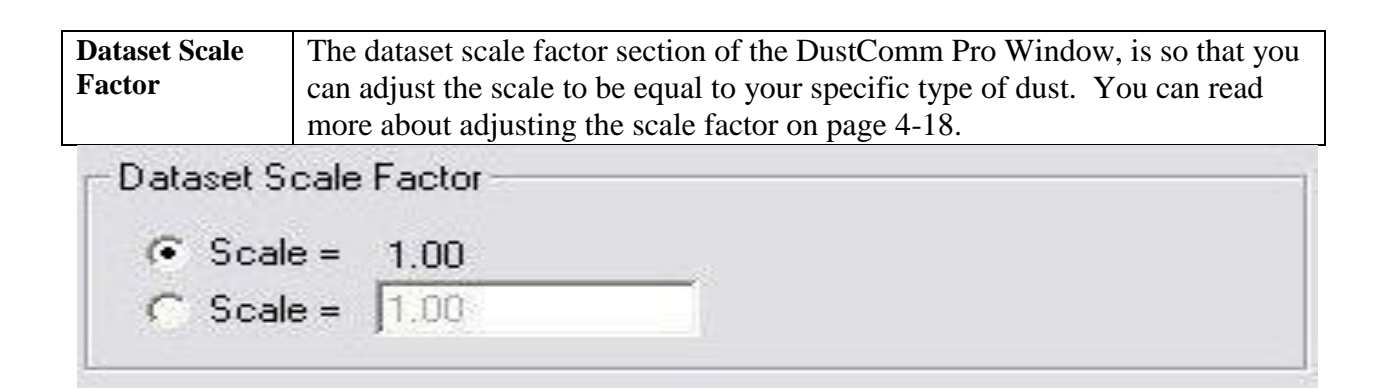

#### **Note:** Choose scale factor of scale = 0.1 when using SM-4000.

Figure 11. Dataset scale factor section of the DustComm Pro Window.

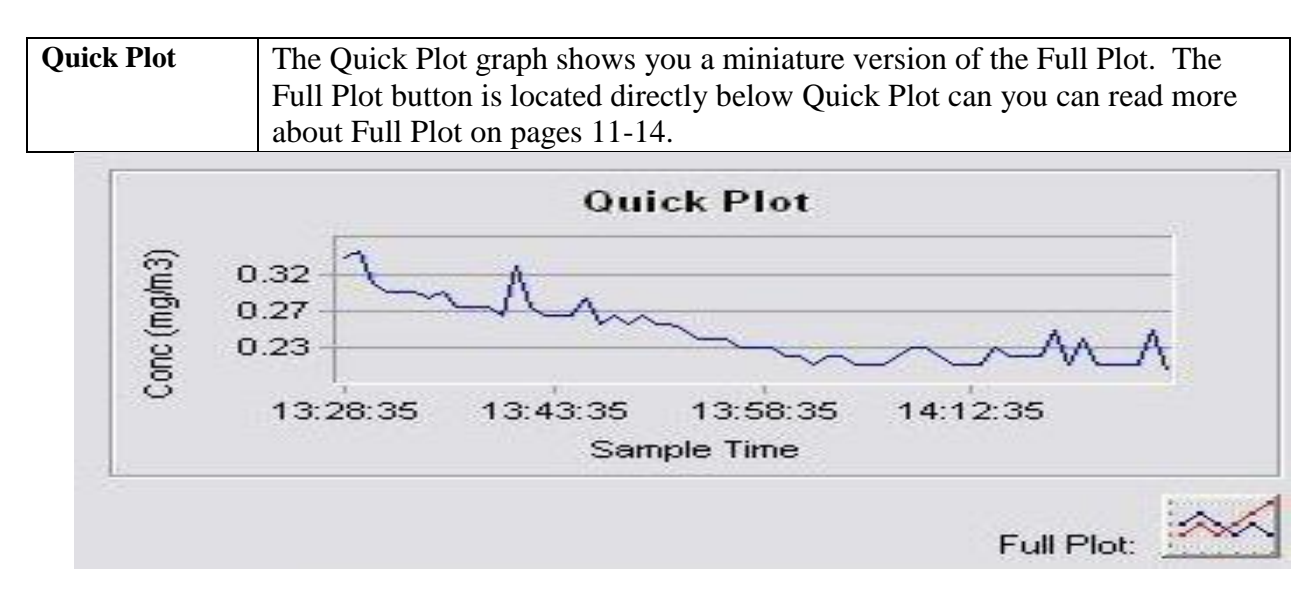

Figure 12. Quick Plot & Full Plot Button on the DustComm Pro Window.

## DustComm Pro Window, Continued

| Location Data | The location data section shows you sampled for and the times that they you | the milligrams per cubic meter you were sampled at. |    |
|---------------|-----------------------------------------------------------------------------|-----------------------------------------------------|----|
|               | 13·28·35                                                                    | 0 34 mg/m3                                          | í. |
|               | 13:29:35                                                                    | 0.35 mg/m3                                          | -  |
|               | 13:30:35                                                                    | 0.31 mg/m3                                          | -  |
|               | 13:31:35                                                                    | 0.30 mg/m3                                          |    |
|               | 13:32:35                                                                    | 0.30 mg/m3                                          |    |
|               | 13:33:35                                                                    | 0.30 mg/m3                                          |    |
|               | 13:34:35                                                                    | 0.29 mg/m3                                          |    |
|               | 13:35:35                                                                    | 0.30 mg/m3                                          |    |
|               | 13:36:35                                                                    | 0.28 mg/m3                                          |    |
|               | 13:37:35                                                                    | 0.28 mg/m3                                          |    |
|               | 13:38:35                                                                    | 0.28 mg/m3                                          |    |
|               | 13:39:35                                                                    | 0.27 mg/m3                                          |    |
|               | 13:40:35                                                                    | 0.33 mg/m3                                          |    |
|               | 13:41:35                                                                    | 0.28 mg/m3                                          |    |
|               | 13:42:35                                                                    | 0.27 mg/m3                                          |    |
|               | 13:43:35                                                                    | 0.27 mg/m3                                          |    |
|               | 13:44:35                                                                    | 0.27 mg/m3                                          |    |
|               | 13:45:35                                                                    | 0.29 mg/m3                                          |    |
|               | 13:46:35                                                                    | 0.26 mg/m3                                          |    |
|               | 13:47:35                                                                    | 0.27 mg/m3                                          |    |
|               | 13:48:35                                                                    | 0.26 mg/m3                                          |    |
|               | 13:49:35                                                                    | 0.27 mg/m3                                          |    |
|               | 13:50:35                                                                    | 0.26 mg/m3                                          |    |
|               | 13:51:35                                                                    | 0.26 mg/m3                                          |    |
|               | 13:52:35                                                                    | 0.25 mg/m3                                          |    |
|               |                                                                             |                                                     | -  |

Figure 13. Location Data on the DustComm Pro Window.

## Translating Data to an ASCII Text File

| Introduction        | Project D<br>by a spre | Project Data must be translated into ASCII text format before it can be read<br>by a spreadsheet application.                                                                                                    |  |  |  |
|---------------------|------------------------|----------------------------------------------------------------------------------------------------|--|--|--|
| Translating<br>data | Follow th<br>Text forr | ne steps in the table below to Translate Project Data into ASCII nat.                                                                                                    |  |  |  |
|                     | <u>Note:</u> A         | Project Folder must be open to access the translate feature.                                                                                                    |  |  |  |
|                     | Step                   | Action                                                                                                    |  |  |  |
|                     | 1                      | Select File from the Main Menu.                                                                                                    |  |  |  |
|                     | 2                      | Select Export.                                                                                                    |  |  |  |
|                     | 3                      | An "Export Locations" Window will appear. Select either All for<br>all locations or select the range of locations you would like to<br>export. Click <b>OK</b> when you have selected your locations.                                                                                                    |  |  |  |
|                     | 4                      | An "Export To…" Window will appear. Type in the name that you would like to call your exported data and click <b>Save.</b>                                                                                                    |  |  |  |
|                     | 6                      | When you are ready to open the data in a spreadsheet application.<br>Open the spreadsheet program go to the <b>Open</b> menu, select all<br>files under type of file name and double click on the file you want<br>to review. This will result in your saved data opening in your<br>spreadsheet program. |  |  |  |

|     |                 | a 🛋 Ta 🤫   | V Pa     | <b>m</b> <1 | 0.00    | <u>α</u> Σ £ |           | <b>Ma 33</b> 10 | 1% - 2          | T              |    |   |     |    |          |
|-----|-----------------|------------|----------|-------------|---------|--------------|-----------|-----------------|-----------------|----------------|----|---|-----|----|----------|
|     |                 |            |          |             |         | · · · · ·    | * 0 00    |                 |                 | •              |    |   |     |    |          |
| Ari | lai             | + 10       | - B X    | <u>u</u> == | = = 123 | \$ %         | , .68 ÷.8 |                 | <u></u> • 🐼 • 🕻 | <u>-</u> - 🖾 - |    |   |     |    |          |
| _   | AI              | <u> </u>   | Location | n Number:   |         | -            | 0         |                 | T               | 1              | 12 | C |     | NI | 0        |
| 1   | A<br>Location N |            | U.       | U           | C       | E.           | G         |                 | 1               | J              | ĸ  |   | IVI | IN | 0        |
| 2   | Location N      | Location 1 |          |             |         |              |           |                 |                 |                |    |   |     |    |          |
| 3   | Date:           | MON 11-AL  | IG-03    |             |         |              | 3         |                 |                 |                |    |   | ÷   |    | 2        |
| 4   | Start:          | 13:28:35   | /0-03    |             |         |              |           |                 |                 |                |    |   | 1   |    |          |
| 5   | End             | 14:26:35   |          |             |         |              |           |                 |                 |                |    |   |     |    |          |
| 6   | Data Type       | Resnirable |          |             |         |              |           |                 |                 |                |    |   | -   |    | <u> </u> |
| 7   | Unit Type       | HD-1003    |          |             |         |              |           |                 |                 |                |    |   |     |    |          |
| 8   | Data Scale      | 1          |          |             |         |              |           |                 |                 |                |    |   |     |    |          |
| 9   | Data Doan       |            |          |             | 1       |              |           |                 |                 |                |    |   |     |    |          |
| 10  |                 | 13:28:35   | 0.34     | ma/m3       |         |              |           |                 |                 |                |    |   |     |    |          |
| 11  |                 | 13:29:35   | 0.35     | ma/m3       |         |              |           |                 |                 |                |    |   | P   |    | P        |
| 12  | -               | 13:30:35   | 0.31     | ma/m3       |         |              |           |                 |                 |                |    |   |     |    |          |
| 13  | 1               | 13:31:35   | 0.3      | ma/m3       |         |              |           |                 |                 |                |    |   |     |    |          |
| 14  |                 | 13:32:35   | 0.3      | ma/m3       |         |              |           |                 |                 |                |    |   |     |    |          |
| 15  |                 | 13:33:35   | 0.3      | ma/m3       |         |              |           |                 |                 |                |    |   |     |    |          |
| 16  | 1               | 13:34:35   | 0.29     | ma/m3       |         |              |           |                 |                 |                |    |   |     |    |          |
| 17  |                 | 13:35:35   | 0.3      | ma/m3       |         |              |           |                 |                 |                |    |   |     |    |          |
| 18  |                 | 13:36:35   | 0.28     | mg/m3       |         |              |           |                 |                 |                |    |   |     |    |          |
| 19  |                 | 13:37:35   | 0.28     | mg/m3       | - U U   |              |           |                 |                 |                |    |   |     |    | r        |
| 20  |                 | 13:38:35   | 0.28     | mg/m3       |         |              |           |                 |                 |                |    |   |     |    |          |
| 21  |                 | 13:39:35   | 0.27     | mg/m3       |         |              |           |                 |                 |                |    |   |     |    |          |
| 22  |                 | 13:40:35   | 0.33     | mg/m3       |         |              |           |                 |                 |                |    |   |     |    |          |
| 23  |                 | 13:41:35   | 0.28     | mg/m3       |         |              |           |                 |                 |                |    |   |     |    |          |
| 24  |                 | 13:42:35   | 0.27     | mg/m3       |         |              |           |                 |                 |                |    |   |     |    |          |
| 25  |                 | 13:43:35   | 0.27     | mg/m3       |         |              |           |                 |                 |                |    |   |     |    |          |
| 26  |                 | 13:44:35   | 0.27     | mg/m3       |         |              |           |                 |                 |                |    |   |     |    |          |
| 27  |                 | 13:45:35   | 0.29     | mg/m3       |         |              |           |                 |                 |                |    |   |     |    |          |
| 28  |                 | 13:46:35   | 0.26     | mg/m3       |         |              |           |                 |                 |                |    |   |     |    |          |
| 29  |                 | 13:47:35   | 0.27     | mg/m3       |         |              |           |                 |                 |                |    |   |     |    |          |
| 30  |                 | 13:48:35   | 0.26     | mg/m3       |         |              |           |                 |                 |                |    |   |     |    |          |
| 31  |                 | 13:49:35   | 0.27     | mg/m3       |         |              |           |                 |                 |                |    |   |     |    |          |
| 32  |                 | 13-50-35   | 0.26     | malm3       |         |              |           |                 | J. J.           | 1 State        |    |   |     |    |          |

#### Figure 14. Exported Excel information.

## Generating a Plot

| Introduction          | A graph<br>Pro Wir | A graph can be plotted with full plot located at the bottom of the DustComm<br>Pro Window. |  |  |
|-----------------------|--------------------|--------------------------------------------------------------------------------------------|--|--|
| Generating a<br>graph | Follow<br>Plot me  | the steps in the table below to generate a graph using the DustComm nu selections.         |  |  |
|                       | Step               | Action                                                                                     |  |  |
|                       | 1                  | Select Plot.                                                                               |  |  |
|                       | 2                  | Select <b>Review.</b> This option is for graphs that have already been saved.              |  |  |
|                       |                    | <b>Note:</b> For new statistics click on the "Full Plot" Icon on the DustComm Pro Window.  |  |  |
|                       | 3                  | The result is graph will be plotted to the screen (see figure 15 below).                   |  |  |

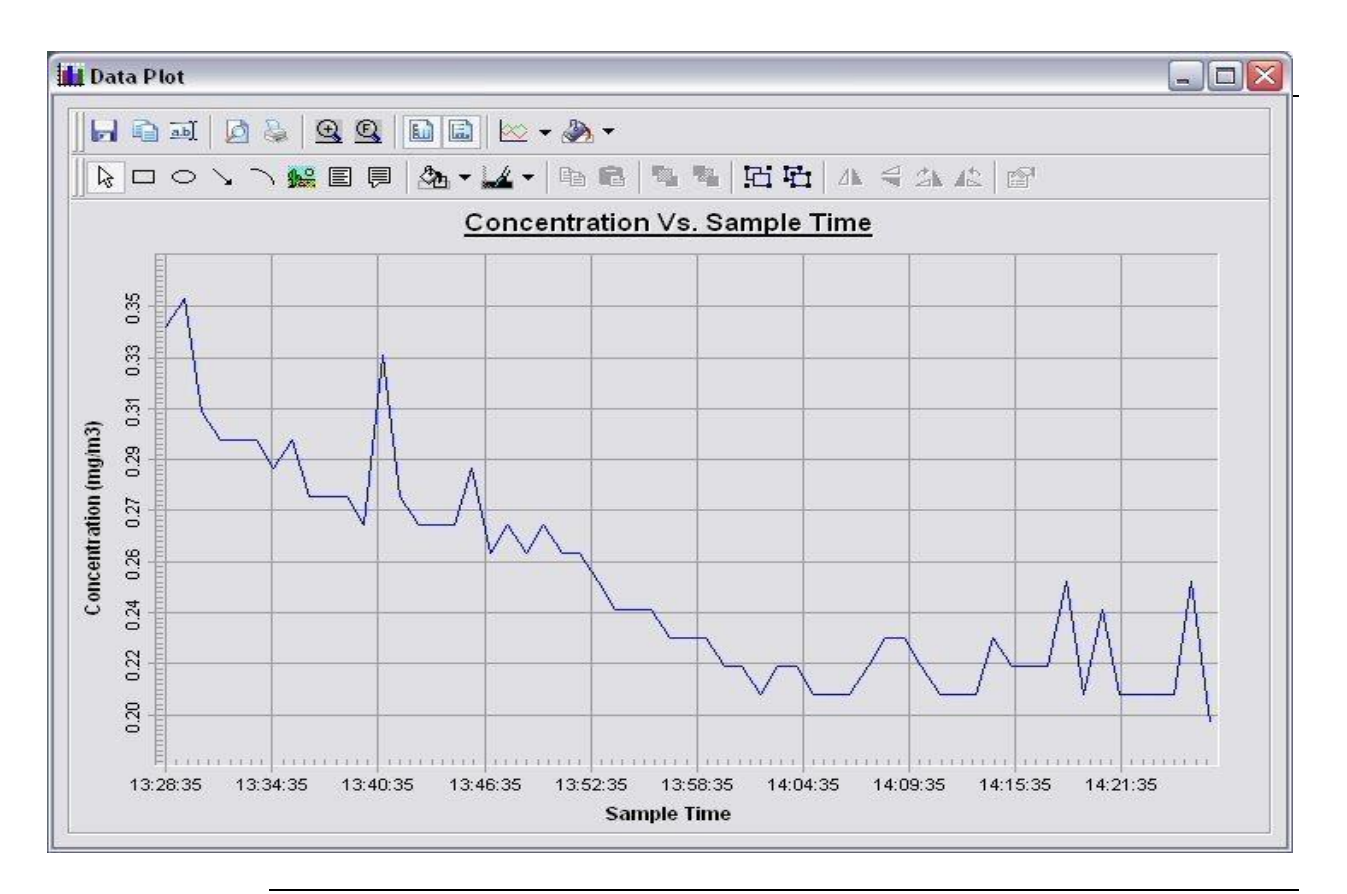

Continued on next page

### **Data Plot Menu Selections**

**Introduction** At the top of the data plot will be a button bar. Below is an explanation of what each button does.

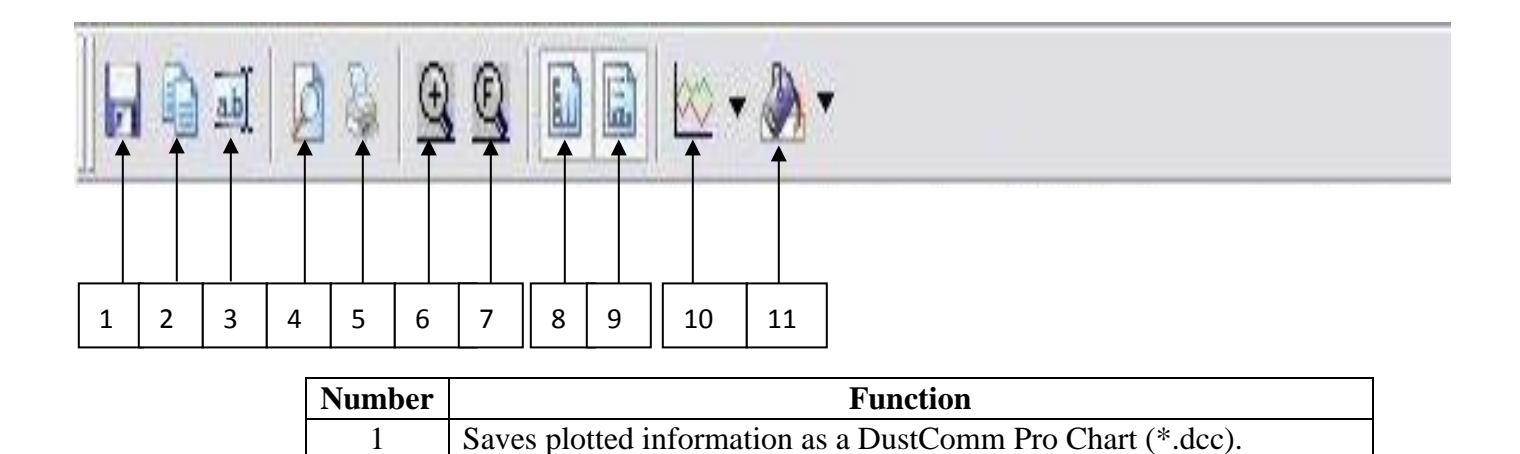

| 2  | Copies plot to a bitmap file.                                      |
|----|--------------------------------------------------------------------|
|    |                                                                    |
| 3  | Edits the title of the plot.                                       |
| 4  | Page Setup Properties.                                             |
| 5  | Prints the current plot.                                           |
| 6  | Zooms into plot. By Highlighting from point to point that you want |
|    | zoomed in on.                                                      |
| 7  | Returns to full screen of plot.                                    |
| 8  | Adds or removes vertical lines.                                    |
| 9  | Adds or removes horizontal lines.                                  |
| 10 | Select the specific type of graph, i.e. bar or line graphs.        |
| 11 | Changes color of the graph.                                        |

### Data Plot Menu Selections, Continued

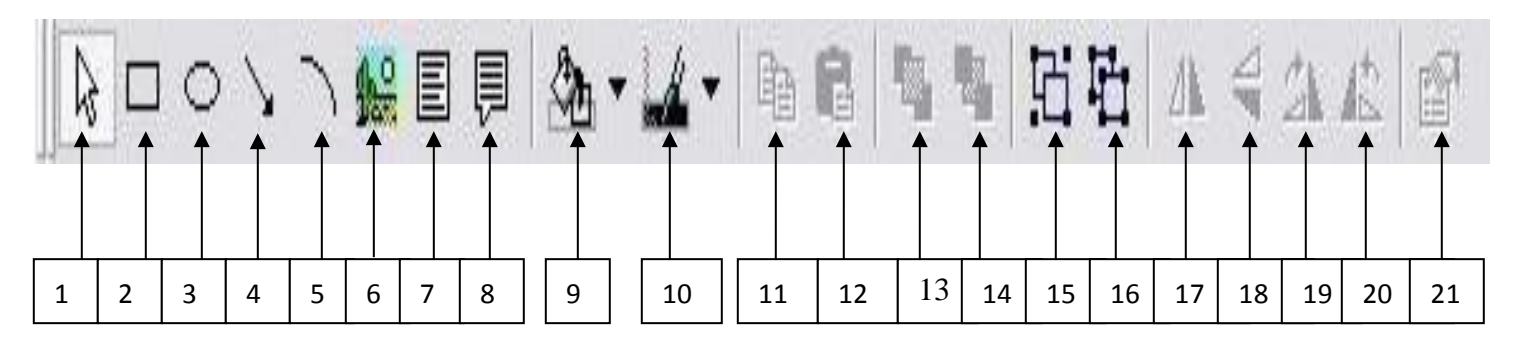

| Number | Function                                                                                                    |
|--------|----------------------------------------------------------------------------------------------------|
| 1      | Pointer tool.                                                                                                    |
| 2      | Insert Squares.                                                                                                    |
| 3      | Insert Ovals.                                                                                                    |
| 4      | Insert arrows.                                                                                                    |
| 5      | Insert arched lines.                                                                                                    |
| 6      | Insert a picture. Choose the size of your picture and then right<br>click on the box and select properties. Select the picture tab and<br>select picture. The picture you chose will appear in the box. |
| 7      | Insert a text box.                                                                                                    |
| 8      | Insert a callouts with text.                                                                                                    |
| 9      | Change the color of your squares, ovals, text boxes and callouts.                                                                                                    |
| 10     | Change the color of the text in your text boxes and callouts.                                                                                                    |
| 11     | Copy squares, ovals, text boxes and callouts.                                                                                                    |
| 12     | Paste squares, ovals, text boxes and callouts.                                                                                                    |
| 13     | Bring squares, ovals, text boxes and callouts to front.                                                                                                    |
| 14     | Send squares, ovals, text boxes and callouts to the back.                                                                                                    |
| 15     | Group squares, ovals, text boxes and callouts.                                                                                                    |
| 16     | Ungroup squares, ovals, text boxes and callouts.                                                                                                    |
| 17     | Flip over left to right squares, ovals, text boxes and callouts.                                                                                                    |
| 18     | Flip over up and down squares, ovals, text boxes and callouts.                                                                                                    |
| 19     | Rotate squares, ovals, text boxes and callouts clockwise.                                                                                                    |
| 20     | Rotate squares, ovals, text boxes and callouts counterclockwise.                                                                                                    |
| 21     | Properties of selected squares, ovals, text boxes and callouts.                                                                                                    |

### **Editing Title**

**Introduction** A customized title can be added to a graph before printing.

**Editing the title** Follow the steps in the table below to add a title to the graph.

| Step | Action                                                                                    |
|------|-------------------------------------------------------------------------------------------|
| 1    | Have location plotted already.                                                            |
| 2    | Select the Edit Title button on the menu bar.                                             |
| 3    | A Window will appear where you can edit the title for what you would like its name to be. |
| 4    | Select <b>OK</b> when the correct title is in the box.                                    |
|      | <b><u>Result</u></b> : The graph will be created with the new caption.                    |

| 🕆 Edit Title | N                 |        | X |
|--------------|-------------------|--------|---|
| Concentratio | n Vs. Sample Time |        |   |
|              | ОК                | Cancel |   |

Figure 16. Edit Title Window.

## Applying a Correction Factor

| Introduction                       | A correc                                                                                                    | tion factor can be applied to the data collected with the EDC unit to for variances in gravimetric readings. |  |  |  |
|------------------------------------|----------------------------------------------------------------------------------------------------|----------------------------------------------------------------------------------------------------|--|--|--|
| Calculating a correction factor    | The corr<br>EDC uni                                                                                                | ection factor is calculated by dividing the Gravimetric reading by the it reading.                           |  |  |  |
| Applying a<br>correction<br>factor | Follow the steps in the table below to apply a correction factor to all data points in the current project folder. |                                                                                                    |  |  |  |
|                                    | Step                                                                                                    | Action                                                                                                    |  |  |  |
|                                    | 1                                                                                                    | Select the $2^{nd}$ <b>Scale</b> = with a box where you can type in your scale factor.                       |  |  |  |

| 2 | Type in the Scale factor.                                                                                   |
|---|----------------------------------------------------------------------------------------------------|
| 3 | After the scale factor is entered press enter.                                                              |
|   | <b><u>Result</u></b> : All data points in the project folder have been multiplied by the correction factor. |
|   | Note: Choose scale factor of scale = 0.1 when using SM-4000.                                                |

**Removing the** Follow the steps in the table below to remove the correction factor from the data points in the project folder.

| Step | Action                                                            |
|------|-------------------------------------------------------------------|
| 1    | Select the 1 <sup>st</sup> Scale= under the Dataset Scale Factor. |
|      | <b>Result:</b> Data points should return to original state.       |

### Inability to Download Data to PC

Introduction If DustComm Software installs properly but downloading instrument to computer is unsuccessful try the following:

- Ensure that the RS232 cable connectors from the PC are *tightly screwed* into place.
- Ensure that the communications settings are set appropriately in the Download Properties screen of the DustComm program. Select Unit, Properties to access this dialog box. The communications port must be set to the appropriate Com Port used on the PC.
- If you are experiencing problems downloading your unit's results to your PC, and the RS232 cable connectors are secured tightly, your cable may be connected to the wrong 9-pin port on your PC. If your PC has more than one 9-pin connection port, attach the cable to another 9-pin port and try to download the dust monitor's results at that port. You may need to try all of your PC's 9-pin ports before finding the correct connection.
- If the previous steps check out, try using the Windows supplied HyperTerminal or other appropriately configured communications software to receive data when downloading from the Haz-Dust Monitor.
- If using a USB port, make sure you are using the proper USB to serial adapter.

For service or Technical Questions please call 800-234-2589 or e-mail techsupport@hazdust.com

Chapter 5 - Maintenance

## **Chapter 5 Maintenance**

## **Chapter Overview**

| Introduction    | This chapter covers the maintenance procedures for | or the Haz-Dust SM-4000 |
|-----------------|----------------------------------------------------|-------------------------|
| In this chapter | This chapter contains the following topics.        |                         |
|                 | Торіс                                              | See Page                |
|                 | Checking the Calibration Span.                     | 5-2                     |
|                 | Checking the Flow Rate.                            | 5-5                     |
|                 | Adjusting the Flow Rate.                           | 5-7                     |
|                 | Battery Maintenance.                               | 5-8                     |
|                 | Cleaning the Sensor Optics.                        | 5-12                    |

## Checking the Calibration Span

| Introduction                             | The Calibration Reference is a light scattering de value (termed a "k" factor).                                                                                                    | evice that provides a constant                                                                |  |  |  |
|------------------------------------------|----------------------------------------------------------------------------------------------------|-----------------------------------------------------------------------------------------------|--|--|--|
|                                          | The Calibration Reference should be used as a recalibration span of the SM-4000.                                                                                                    | eference to check factory                                                                     |  |  |  |
| When to check<br>the calibration<br>span | <ul> <li>The calibration span should be checked under the</li> <li>Once a month with normal usage.</li> <li>If the SM-4000 is dropped or otherwise dam</li> <li>The first time you use the unit to double checked.</li> </ul> Note: The SM-4000 should be sent into EDC and should be sent into EDC and should be sent into should be sent into should be sent into should be sent into should be sent into should be sent into sho | e following conditions:<br>aged.<br>ck the factory calibration.<br>nnually for recalibration. |  |  |  |
| Conditions                               | The following conditions must be met before checking the calibration span.                                                                                                    |                                                                                               |  |  |  |
|                                          | Condition                                                                                                    | For further information see page                                                              |  |  |  |
|                                          | The Sensor Optics must be clean.                                                                                                    | 5-11                                                                                          |  |  |  |
|                                          | The Environment must be clean.                                                                                                    |                                                                                               |  |  |  |
|                                          | The Battery must be fully charged.                                                                                                    | 5-7                                                                                           |  |  |  |
|                                          |                                                                                                    |                                                                                               |  |  |  |

Figure 5-1. Figure of the SM-4000 sensor showing the calibration reference being inserted.

5

### Checking the Calibration Span, Continued

CheckingFollow the steps in the table below to check the Calibration Span of the<br/>HazDust SM-4000.SpanFollow the steps in the table below to check the Calibration Span of the<br/>HazDust SM-4000.

**Note:** Failure to follow this procedure in its entirety may cause an incorrect "k" value reading.

| Step | Action             |                                                                                         |  |
|------|--------------------|-----------------------------------------------------------------------------------------|--|
| 1    | Insert the SM4000. | e Thoracic sampling inlet into the sensor head of the                                   |  |
| 2    | Attach the         | e filter cassette to the sensor of the SM-4000.                                         |  |
| 3    | Attach the         | e air intake hose to the filter cassette.                                               |  |
| 4    | Put the SI         | M-4000 into Respirable mode using the steps below.                                      |  |
|      | Step               | Action                                                                                  |  |
|      | 4-1                | Select Special Functions from the Main Menu.                                            |  |
|      | 4-2                | Select System Options.                                                                  |  |
|      | 4-3                | Select Extended Options.                                                                |  |
|      | 4-4                | Select Size Select, then Select.                                                        |  |
|      | 4-5                | Select Respirable.                                                                      |  |
|      |                    | <b><u>Result</u></b> : The Main Menu is displayed and the SM4000 is in Respirable mode. |  |
| 5    | Activate t         | he internal pump using the steps in the table below.                                    |  |
|      | Step               | Action                                                                                  |  |
|      | 5-1                | Select <b>Run</b> from the Main Menu.                                                   |  |
|      | 5-2                | Select <b>Run – Continue.</b>                                                           |  |
|      | 5-3                | Allow the SM-4000 to run for at least 2 minutes to                                      |  |
|      |                    | stabilize.                                                                              |  |
|      |                    | <b><u>Result</u></b> : The internal sampling pump is activated.                         |  |
|      | 5-4                | Press ENTER after at least two minutes to stop the                                      |  |
|      |                    | sampling process.                                                                       |  |
|      |                    |                                                                                         |  |

Continued on next page

Checking the Calibration Span, Continued

|      | Step                                                            | Action                                                    |  |
|------|-----------------------------------------------------------------|-----------------------------------------------------------|--|
| 6-1  | Ι                                                               |                                                           |  |
|      | nsert the                                                       | zeroing filter into the Thoracic sampling inlet.          |  |
| 6-2  | Select A                                                        | uto-Zero.                                                 |  |
|      |                                                                 | <b>Result:</b> The Auto-Zeroing screen appears briefly.   |  |
| 6-3  | Select A                                                        | uto-Zero.                                                 |  |
|      |                                                                 | Results:                                                  |  |
|      |                                                                 | • The Auto-Zeroing screen appears during the              |  |
|      |                                                                 | autozero process.                                         |  |
|      |                                                                 | • The Main Menu is displayed when the Auto-Zero           |  |
|      |                                                                 | process is complete.                                      |  |
| 7    | Remove t                                                        | he Thoracic sampling inlet from the sensor head.          |  |
| 8    | Disconne                                                        | et the air intake tubing.                                 |  |
| 9    | Push the                                                        | calibration reference CS-104 into the sensor head (see    |  |
|      | figure 5-1                                                      | on page 5-2).                                             |  |
| 10   | Activate                                                        | the internal sampling pump again by repeating the process |  |
|      | described in step number five on page 5-3. Skip step number 5-4 |                                                           |  |
|      | and leave                                                       | the sampling pump running.                                |  |
| 11   | Observe t                                                       | the printed "k" value on the calibration reference.       |  |
|      |                                                                 |                                                           |  |
|      | Note: Th                                                        | e printed "k" value should match the concentration value  |  |
|      | shown on                                                        | the SM-4000 LCD to within $\pm$ 10%.                      |  |
|      | Note: If th                                                     | e CS-104 is purchased as an after market accessory or     |  |
|      | from SKC                                                        | , Inc., then the user must assign a "k" value.            |  |
| IF   | THEN T                                                          | he numbers agree The SM-4000 has passed the               |  |
| span | within <u>+</u> 1                                               | 0% check test.                                            |  |
|      |                                                                 | The numbers do 1. Repeat the process to rule out          |  |
|      | error, n                                                        | ot agree with $\underline{+}$ then $ $                    |  |
|      | 10%.                                                            | 2. Call EDC technical support or                          |  |
|      |                                                                 | return the SM-4000 for                                    |  |
|      |                                                                 | recalibration.                                            |  |
|      |                                                                 |                                                           |  |

## 6 Perform the Auto-Zero process using the steps in the table below.

### **Checking the Flow Rate**

**Introduction** It is good technique to check the flow rate every time a new gravimetric filter is used for sampling.

**Checking** the Use the steps in the table below to check the flow rate. flow rate

#### Notes:

- If sampling Thoracic or Inhalable particulates make sure the Thoracic sampling inlet is attached to the sensor head.
- If sampling Respirable particulates make sure the Respirable sampling inlet is attached to the sensor head.

| Step | Action                                                        |                                                                                                    |  |  |
|------|---------------------------------------------------------------|----------------------------------------------------------------------------------------------------|--|--|
| 1    | Attach your airflow calibrator to the SM-4000 using the table |                                                                                                    |  |  |
|      | below.                                                        |                                                                                                    |  |  |
|      | If sampling                                                   | Then                                                                                                    |  |  |
|      | Thoracic or<br>Inhalable<br>Particulates                      | <ol> <li>Attach one end of the calibration airflow<br/>tubing to the Thoracic sampling inlet.</li> <li>Connect the other end of the calibration<br/>airflow tubing to your airflow calibrator.</li> </ol> |  |  |
|      | Respirable<br>Particulates                                    | 1. Insert GS-Cyclone into cover of calibration chamber. Screw cover on tight.                                                                                                    |  |  |
|      |                                                               | 2. Attach airflow calibrator to 90° nylon<br>fitting. Attach SM-4000 sensor to tygon<br>tubing. See figure 5.3. Consult<br>calibration chamber instructions, p/n<br>CH-103, for further detail.           |  |  |

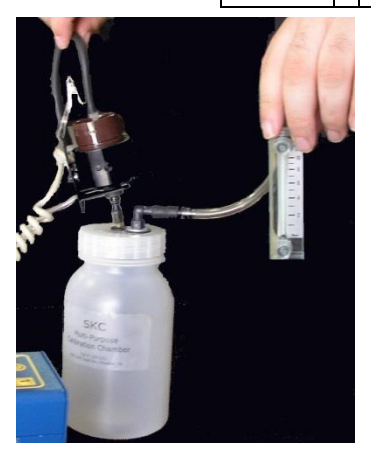

Figure 5-3. SM-4000 sensor connected to CH-103 calibration chamber.

## Checking the Flow Rate, Continued

| 2 | Activate th   | ne internal sampling  | g pump using the steps below.           |
|---|---------------|-----------------------|-----------------------------------------|
|   |               |                       |                                         |
|   | Step          | Action                | Deserved for my the Main Manage         |
|   | 1             | Select Sample/I       | Record from the Main Menu               |
|   | 2             | Select I Second       | •<br>4-                                 |
|   | 3             | Select Overwrit       | te.                                     |
|   | 4             | Select Yes.           |                                         |
|   | 5             | Select No.            | <b>D</b> =                              |
|   | 0             | for at least two r    | <b>xec</b> and allow the SM-4000 to run |
|   |               |                       | limutes to stabilize.                   |
| 3 | Observe th    | e flow rate on your   | air flow calibrator.                    |
|   |               |                       |                                         |
|   | If            |                       | Then                                    |
|   | The flow      | rate is 2.75 LPM.     | The flow rate is properly               |
|   |               |                       | calibrated. Detach the airflow          |
|   |               |                       | calibrator tubing and continue          |
|   |               |                       | with the "Selecting the Particle        |
|   | Theflow       | unata in mat 2.75     | Size process.                           |
|   | I ne now      | rate is not $2.75$    | See page 5-7 for instructions           |
|   | NOTE Th       | e GS-3 Cyclone is     | an optional accessory for the           |
|   | SM4000. I     | ts optimal flow rate  | is 2.75 LPM. The GS-1 Cyclone           |
|   | may be use    | ed, however, its opti | imal flow rate of 2.0 LPM to a $4\mu m$ |
|   | respirable of | cut point.            | ·                                       |
|   |               |                       |                                         |
|   | Using the     | e Thoracic inlet      | The flow rate is properly               |
|   | and the f     | low rate is 2.0       | calibrated. Detach the airflow          |
|   | LPM.          |                       | calibrator tubing and continue          |
|   |               |                       | with the "Selecting the Particle        |
|   | The flow      | noto in not 20        | The flow rate must be adjusted          |
|   | I DM          | Tate is not 2.0       | See page 5-7 for instructions           |
|   |               |                       | see page 5-7 for instructions.          |
|   | Using the     | e Inhalable inlet     | The flow rate is properly               |
|   | the flow      | rate is 2.0 LPM.      | calibrated. Detach the airflow          |
|   |               |                       | calibrator tubing and continue          |
|   |               |                       | with the "Selecting the Particle        |
|   |               |                       | Size" process.                          |
|   | The Flow      | v rate is not 2.0     | The rate must be adjusted. See          |
|   | LPM.          |                       | page 5-7 for instructions.              |

### **Adjusting the Flow Rate**

**Introduction** The flow rate must be adjusted when it does not equal:

- 2.75 LPM for 25-mm cyclone Respirable Inlet
- 2.0 LPM for Thoracic Inlet
- 2.0 LPM for Inhalable Inlet

Adjusting Follow the steps in the table below to adjust the flow the rate.

flow rate

| 1 | Locate the adjustment screw on the side of the SM-4000 next to the air intake nozzle. |                                                    |  |
|---|---------------------------------------------------------------------------------------|----------------------------------------------------|--|
| 2 | Use the flow adjustment screw to adjust the flow rate.                                |                                                    |  |
|   | <b>To</b><br>Decrease the flow rate<br>Increase the flow rate                         | Turn the adjustment screwCounterclockwiseClockwise |  |
| 3 | Record the Flow Rate.                                                                 |                                                    |  |
| 4 | Detach the airflow calibrator                                                         | and calibration airflow tubing.                    |  |
| 5 | Continue with the "Selecting                                                          | the Particle Size" process.                        |  |

#### **Battery Maintenance**

**Introduction** The battery pack is a 6.0 V NiMH rechargeable battery that can hold a charge for up to 8 hours. It is important to check the battery periodically and recharge when necessary.

Checking the<br/>BatteryThe battery status can be checked using the menu options on the Haz-Dust<br/>SM-4000. Use the following menu options to check the battery.

| Step | Action                                       |
|------|----------------------------------------------|
| 1    | Select Special Functions from the Main Menu. |
| 2    | Select Systems Options.                      |

| Select Extended Options.                                             |                                                                                                    |
|----------------------------------------------------------------------|----------------------------------------------------------------------------------------------------|
|                                                                      |                                                                                                    |
| Select Battery Status.                                               |                                                                                                    |
| <b><u>Result:</u></b> The Battery Level S the unit's battery in VDC. | Screen displays the charging level of                                                                                                    |
| If the change level is                                               | Theore                                                                                                    |
| If the charge level is                                               | I nen                                                                                                    |
| 7.0 VDC or higher                                                    | The battery is fully charged.                                                                                                    |
| 6.2 VDC or lower                                                     | The battery must be recharged.                                                                                                    |
|                                                                      |                                                                                                    |
|                                                                      | Select Extended Options.Select Battery Status.Result:The Battery Level Sthe unit's battery in VDC.If the charge level is7.0 VDC or higher6.2 VDC or lower |

Continued on next page

#### Battery Maintenance, Continued

Recharging the<br/>supplied batteryFollow the steps in the table below to recharge the battery using the<br/>charger.

**Note:** If the battery is low the sampling process will terminate and the low battery screen will display.

| Step | Action                                                                                  |
|------|-----------------------------------------------------------------------------------------|
| 1    | Plug the battery charger into an electrical outlet.                                     |
| 2    | Plug the battery charger into the battery charge jack on the back of the battery plate. |
|      | Results:                                                                                |
|      | • The battery charge begins.                                                            |
|      | • If the unit is off there will be no visible indication of the                         |
|      | charge.                                                                                 |
|      | <b>Note:</b> Recharging time is approximately 16 hours, and unit must                   |
|      | be powered off when charging. If battery does not hold a charge                         |
|      | for 8 hours, charge time can be increased to 24 hours. Typical                          |
|      | lifetime of battery is 18 to 24 months. Batteries are warranty for                      |
|      | 90 days upon receipt of shipment.                                                       |

<u>CAUTION:</u> Do not charge in a hazardous environment. Use *only* the EDC approved charger designed for the Haz-Dust SM-4000.

#### Continued on next page

### Battery Maintenance, Continued

**Removing and** The battery pack can be removed and replaced whenever necessary. replacing the battery pack Note: The battery of the SM-4000 can be recharged while either inside or outside of the instrument.

Follow the steps in the table below to remove the battery pack. **Removing the** battery

| Step | Action                                                          |
|------|-----------------------------------------------------------------|
| 1    | Remove the two thumbscrews from the side plate of the Haz-Dust  |
|      | ISM-4000.                                                       |
| 2    | Slide the battery plate out of the unit.                        |
| 3    | Unplug the nylon connector from its mating plug.                |
|      | Note: The battery pack is attached to the battery plate with a  |
|      | retaining bracket. The battery is not removable from the plate. |
|      | Replacement batteries will come mounted on battery plates       |
|      | for easy replacement.                                           |

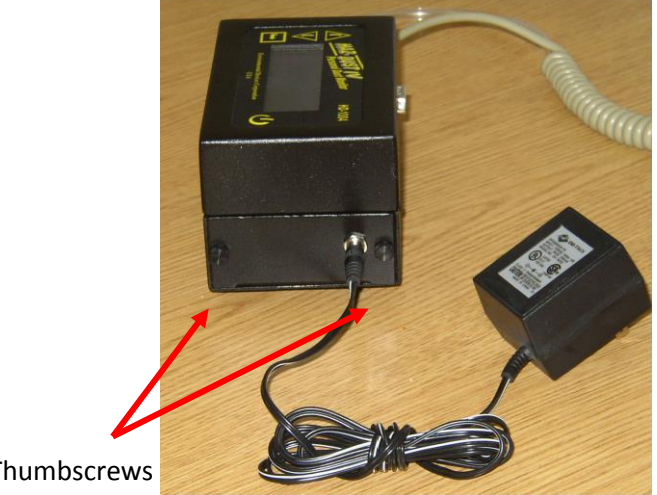

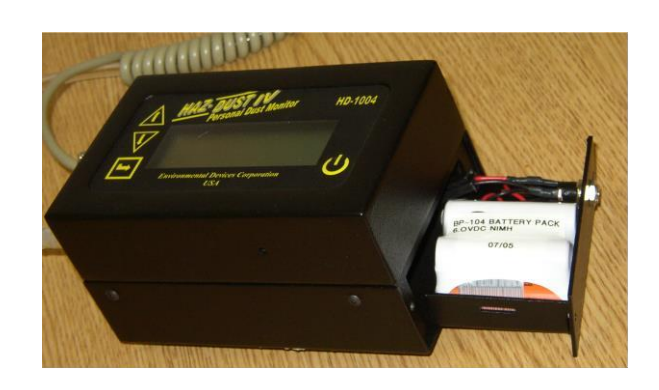

Thumbscrews

Remove thumbscrews from battery pack and till monitor so battery slides out.

Error! No text of specified style in document., Continued
**Reinstalling the** Follow the steps in the table below to reinstall the battery pack. **battery** 

| Step | Action                                                          |
|------|-----------------------------------------------------------------|
| 1    | Slide battery pack assembly into unit.                          |
| 2    | Plug the nylon connector into it's matting connectors           |
| 3    | Insert the two thumbscrews to secure the battery pack in place. |

#### **Cleaning the Sensor Optics**

**Introduction** It is important to keep the sensor optics of the Haz-Dust SM-4000 clean to ensure the integrity of the optical sensor.

The sensor optics need to be checked every 48 hours when used in a 2 to  $3 \text{ mg/m}^3 \text{ T.W.A.}$  environment, or on a weekly or monthly basis in less contaminated locations.

Cleaning the Follow the steps in the table below to clean the sensor optics. Sensor Optics

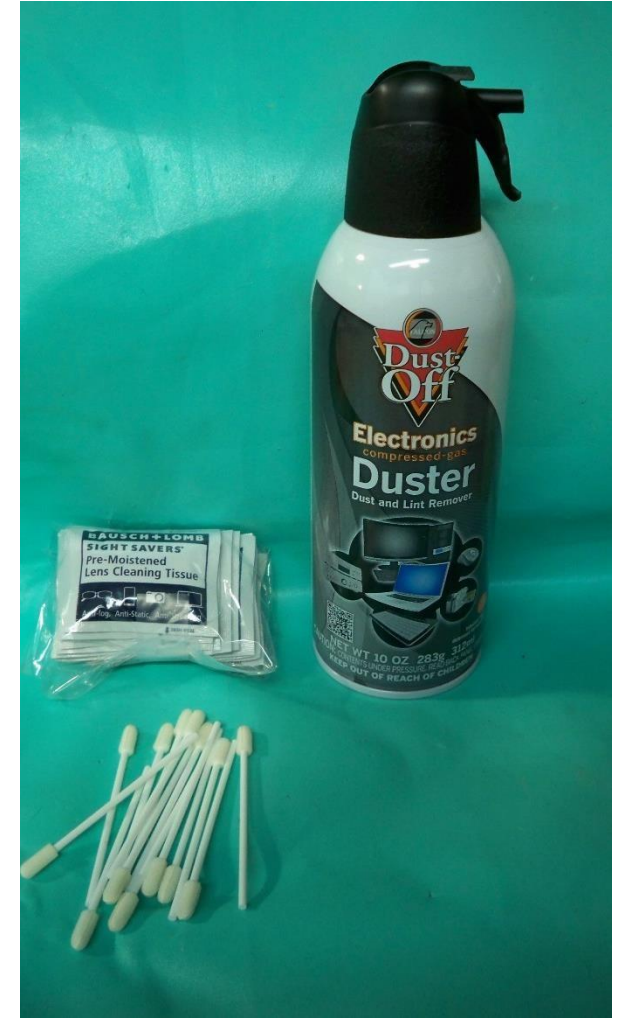

Figure 5-2. Picture of the cleaning kit.

Continued on next page

# Cleaning the Sensor Optics, Continued

| Step | Action                                                                               |
|------|--------------------------------------------------------------------------------------|
| 1    | Remove the three thumbscrews from the sensor cover.                                  |
| 2    | Remove the sensor cover.                                                             |
| 3    | Remove the sampling head from the bottom of the sensor.                              |
| 4    | Inspect the sensor cover for residual dust.                                          |
|      | <b>Note:</b> Use one of the following methods to clean the                           |
|      | surface. $\Box$ Blow the dust away with low pressure air, or, $\Box$                 |
|      | Wipe with a soft lint-free cloth.                                                    |
| 5    | Inspect the glass lens covers for dust.                                              |
|      | <b>Note:</b> Use one of the following methods to clean the glass lens.               |
|      | Blow the dust away with low pressure air, or,                                        |
|      | □ Use a small amount of isopropyl alcohol and wipe with foam tip swabs.              |
|      | <b>CAUTION:</b> Do not spill any alcohol into the internals of the Haz-Dust SM-4000. |
| 6    | Replace the sampling head.                                                           |
| 7    | Replace the sensor cover.                                                            |
| 8    | Tighten the three thumbscrews snugly into place.                                     |

Continued on next page

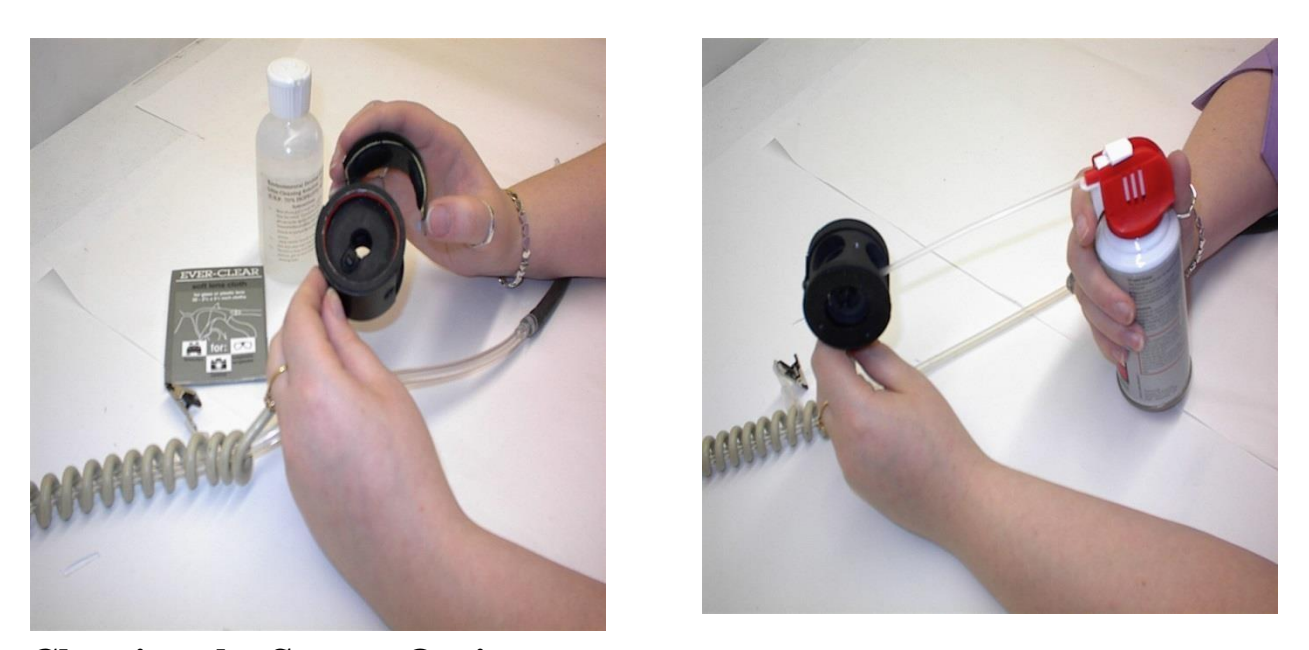

**Cleaning the Sensor Optics,** Continued Figure 5-3. Removing the sensor cover. Figure 5-4. Dust being removed with low pressure air.

Appendix

### Appendix A NIOSH/OSHA Particulate Air Monitoring Reference

| Dust/Hazard                                                                                                    | Agency | Reference | TWA                  | STEL |
|----------------------------------------------------------------------------------------------------|--------|-----------|----------------------|------|
| alpha-Alumina (Respirable fraction)                                                                                       | OSHA   | CIM       | $5 \text{ mg/m}^3$   |      |
| alpha-Alumina (Total dust)                                                                                                | OSHA   | CIM       | $15 \text{ mg/m}^3$  |      |
| Aluminum, Pyro powders                                                                                                    | OSHA   | CIM       | *                    |      |
| Aluminum (Respirable fraction)                                                                                            |        |           | $5 \text{ mg/m}^3$   |      |
| Ammonium nitrate                                                                                                    | OSHA   | CIM       | *                    |      |
| Ammonium sulfamate (Respirable dust)                                                                                      | OSHA   | CIM       | $5 \text{ mg/m}^3$   |      |
| Ammonium sulfamate (Total dust)                                                                                           | OSHA   | CIM       | $15 \text{ mg/m}^3$  |      |
| Ammonium sulfamate (Total dust)                                                                                           | OSHA   | ID 188    | $15 \text{ mg/m}^3$  |      |
| Bismuth telluride, Se-Doped                                                                                               | OSHA   | ID 121    | $5 \text{ mg/m}^3$   |      |
| Bismuth telluride, Undoped (Respirable dust)                                                                              | OSHA   | ID 121    | $5 \text{ mg/m}^3$   |      |
| Bismuth telluride, Undoped (Total dust)                                                                                   | OSHA   | CIM       | $15 \text{ mg/m}^3$  |      |
| Boron oxide (Total dust)                                                                                                  | OSHA   | ID 125G   | $15 \text{ mg/m}^3$  |      |
| Boron oxide (Total dust) (Particulates, Total)                                                                            | NIOSH  | 0500      | $10 \text{ mg/m}^3$  |      |
| Carbon black                                                                                                    | NIOSH  | 5000      | $3.5 \text{ mg/m}^3$ |      |
| Carbon black                                                                                                    | OSHA   | ID 196    | $3.5 \text{ mg/m}^3$ |      |
| Chromium, Metal & Insol cpds                                                                                              | OSHA   | ID 121    | $1 \text{ mg/m}^3$   |      |
| Chromium, Metal & Insol cpds                                                                                              | OSHA   | ID 125    | $1 \text{ mg/m}^3$   |      |
| Chrysene                                                                                                    | OSHA   | 58        | $0.2 \text{ mg/m}^3$ |      |
| Coal dust ( <than 5%="" sio2)<="" td=""><td>OSHA</td><td>CIM</td><td><math>2.4 \text{ mg/m}^3</math></td><td></td></than> | OSHA   | CIM       | $2.4 \text{ mg/m}^3$ |      |
| Coal dust (>than 5% SiO2)                                                                                                 | OSHA   | ID 142    | $10 \text{ mg/m}^3$  |      |
| Coal tar pitch volatiles                                                                                                  | OSHA   | 58        | $0.2 \text{ mg/m}^3$ |      |
| Copper dust                                                                                                    | NIOSH  | 7029      | $1 \text{ mg/m}^3$   |      |
| Copper, Dusts & Mists                                                                                                    | OSHA   | ID 125G   | $1 \text{ mg/m}^3$   |      |
| Copper, Dusts & Mists                                                                                                    | OSHA   | ID 121    | $1 \text{ mg/m}^3$   |      |
| Copper (Elements)                                                                                                    | NIOSH  | 7300      | $1 \text{ mg/m}^3$   |      |
| Copper fume                                                                                                    | NIOSH  | 7029      | $0.1 \text{ mg/m}^3$ |      |
| Copper fume                                                                                                    | OSHA   | ID 121    | $0.1 \text{ mg/m}^3$ |      |
| Copper fume                                                                                                    | OSHA   | ID 125G   | $0.1 \text{ mg/m}^3$ |      |
| Cotton dust (Raw)                                                                                                    | OSHA   | CIM       | $1 \text{ mg/m}^3$   |      |

\* Refer to Agency Method

Continued on next page

## NIOSH/OSHA Particulate Air Monitoring Reference, Continued

| Dust/Hazard                                                       | Agency        | Reference      | TWA                    | STEL                  |
|-------------------------------------------------------------------|---------------|----------------|------------------------|-----------------------|
| Crag herbicide (Respirable dust)                                  | OSHA          | CIM            | $5 \text{ mg/m}^3$     |                       |
| Crag herbicide (Total dust)                                       | NIOSH         | 5(\$356)       | $10 \text{ mg/m}^3$    |                       |
| Crag herbicide (Total dust)                                       | OSHA          | CIM            | $15 \text{ mg/m}^3$    |                       |
| Cresol, All isomers                                               | NIOSH         | 2546           | $10 \text{ mg/m}^3$    |                       |
| Cresol, All isomers                                               | OSHA          | 32             | $15 \text{ mg/m}^3$    |                       |
| Cyanide (as Cn)                                                   | OSHA          | ID 120         | $5 \text{ mg/m}^3$     |                       |
| Fluorides (Aerosol & Gas)                                         | NIOSH         | 7902           | $2.5 \text{ mg/m}^3$   | 5.0 (HF)              |
| Glass, Fibrous dust                                               | OSHA          | CIM            | *                      |                       |
| Glycerin mist (Particulates)                                      | NIOSH         | 0600           | *                      |                       |
| Glycerin mist (Respirable)                                        | OSHA          | CIM            | $5 \text{ mg/m}^3$     |                       |
| Glycerin mist (Total dust)                                        | OSHA          | CIM            | $15 \text{ mg/m}^3$    |                       |
| Grain dust (Oats, Wheat & Barely)                                 | OSHA          | CIM            | $10 \text{ mg/m}^3$    |                       |
| Graphite, Synthetic (Respirable dust)                             | OSHA          | CIM            | $5 \text{ mg/m}^3$     |                       |
| Graphite, Synthetic (Total dust)                                  | OSHA          | CIM            | $15 \text{ mg/m}^3$    |                       |
| Iodine (Particulates)                                             | OSHA          | ID 212         | *                      | 0.1                   |
| Kaolin (Respirable dust)                                          | OSHA          | CIM            | $5 \text{ mg/m}^3$     |                       |
| Kaolin (Total dust)                                               | OSHA          | CIM            | $15 \text{ mg/m}^3$    |                       |
| Lead                                                              | NIOSH         | 7082           | <0.1                   |                       |
|                                                                   |               |                | mg/m <sup>3</sup>      |                       |
| Lead                                                              | NIOSH         | 7105           | <0.1                   |                       |
|                                                                   |               |                | mg/m <sup>3</sup>      |                       |
| Lead                                                              | NIOSH         | 7700           | <0.1                   |                       |
|                                                                   | NICOLI        | 7200           | mg/m <sup>3</sup>      |                       |
| Lead (Elements)                                                   | NIOSH         | /300           | < 0.1                  |                       |
| Land Increania furnes & ducts (as Dh)                             | OSILA         | ID 121         | $\frac{111g}{111}$     |                       |
| Lead, morganic lumes & dusts (as PD)                              | USHA<br>NIOSH | 1D 121<br>7200 | 0.03 mg/m<br>*         |                       |
| Lithium (Elements)                                                | NIUSH         | 7500<br>CIM    |                        |                       |
|                                                                   | OSHA          |                | $25  \Box g/m^3$       |                       |
| Magnesium oxide fume (Total dust)                                 | OSHA          | ID 121         | $15 \text{ mg/m}^{-1}$ | 2 $(3)$               |
| Manganese (Elements)                                              | NIOSH         | /300           | 1 mg/m <sup>2</sup>    | $3 \text{ mg/m}^2$    |
| Manganese tume (as Mn)                                            | OSHA          |                | *                      | $5 \text{ mg/m}^{-1}$ |
| Methoxychlor (Total Dust)                                         | OSHA          |                | $15 \text{ mg/m}^2$    |                       |
| Oil mist (Mineral)                                                | OSHA          | ID 128         | $5 \text{ mg/m}^3$     |                       |
| Oil mist (Mineral)                                                | USHA          | ID 1/8SG       | 5 mg/m <sup>°</sup>    |                       |
| On mist (vegetable) (see Dust, 1 otal and<br>Respirable nuisance) |               |                |                        |                       |
| Pentaerythritol (Total dust)                                      | OSHA          | CIM            | $15 \text{ mg/m}^3$    |                       |

| Pentaerytritol (Respirable dust) | OSHA | CIM | $5 \text{ mg/m}^3$ |  |
|----------------------------------|------|-----|--------------------|--|
|                                  |      |     |                    |  |

Continued on next page

# NIOSH/OSHA Particulate Air Monitoring Reference, Continued

| Agency | Reference                                                                                                    | TWA                                                                                                    | STEL                                                                                                    |
|--------|----------------------------------------------------------------------------------------------------|----------------------------------------------------------------------------------------------------|----------------------------------------------------------------------------------------------------|
| OSHA   | CIM                                                                                                    | $5 \text{ mg/m}^3$                                                                                                    |                                                                                                    |
| OSHA   | CIM                                                                                                    | $15 \text{ mg/m}^3$                                                                                                    |                                                                                                    |
| OSHA   | CIM                                                                                                    |                                                                                                    |                                                                                                    |
|        |                                                                                                    |                                                                                                    |                                                                                                    |
| OSHA   | ID 142                                                                                                    | $5 \text{ mg/m}^3$                                                                                                    |                                                                                                    |
| OSHA   | ID 142                                                                                                    | $15 \text{ mg/m}^3$                                                                                                    |                                                                                                    |
| OSHA   | CIM                                                                                                    | $5.0 \text{ mg/m}^3$                                                                                                    |                                                                                                    |
| NIOSH  | 0600                                                                                                    | *                                                                                                    |                                                                                                    |
| OSHA   | CIM                                                                                                    | $15 \text{ mg/m}^3$                                                                                                    |                                                                                                    |
| NIOSH  | 0500                                                                                                    | $10 \text{ mg/m}^3$                                                                                                    |                                                                                                    |
| OSHA   | CIM                                                                                                    | $5 \text{ mg/m}^3$                                                                                                    |                                                                                                    |
| OSHA   | CIM                                                                                                    | $15 \text{ mg/m}^3$                                                                                                    |                                                                                                    |
| OSHA   | CIM                                                                                                    | 20 mppcf                                                                                                    |                                                                                                    |
| OSHA   | ID 142                                                                                                    | $0.05 \text{ mg/m}^3$                                                                                                    |                                                                                                    |
| OSHA   | CIM                                                                                                    | 20 mppcf                                                                                                    |                                                                                                    |
| OSHA   | CIM                                                                                                    | $6 \text{ mg/m}^3$                                                                                                    |                                                                                                    |
| OSHA   | CIM                                                                                                    | *                                                                                                    |                                                                                                    |
| OSHA   | CIM                                                                                                    | $2.5 \text{ mg/m}^3$                                                                                                    |                                                                                                    |
|        |                                                                                                    | *                                                                                                    |                                                                                                    |
| OSHA   | CIM                                                                                                    |                                                                                                    |                                                                                                    |
|        |                                                                                                    |                                                                                                    |                                                                                                    |
| OSHA   | ID 121                                                                                                    | $5 \text{ mg/m}^3$                                                                                                    |                                                                                                    |
| OSHA   | ID 125                                                                                                    | $5 \text{ mg/m}^3$                                                                                                    |                                                                                                    |
| OSHA   | ID 143                                                                                                    | $5 \text{ mg/m}^3$                                                                                                    |                                                                                                    |
| OSHA   | CIM                                                                                                    | $5 \text{ mg/m}^3$                                                                                                    |                                                                                                    |
| OSHA   | ID 121                                                                                                    | $15 \text{ mg/m}^3$                                                                                                    |                                                                                                    |
| OSHA   | ID 125                                                                                                    | $15 \text{ mg/m}^3$                                                                                                    |                                                                                                    |
| OSHA   | ID 121                                                                                                    | $5 \text{ mg/m}^3$                                                                                                    |                                                                                                    |
|        | AgencyOSHAOSHAOSHAOSHAOSHAOSHAOSHAOSHAOSHAOSHAOSHAOSHAOSHAOSHAOSHAOSHAOSHAOSHAOSHAOSHAOSHAOSHAOSHAOSHAOSHAOSHAOSHAOSHAOSHAOSHAOSHAOSHAOSHAOSHAOSHAOSHAOSHAOSHAOSHAOSHAOSHAOSHAOSHAOSHAOSHAOSHAOSHAOSHAOSHAOSHAOSHAOSHAOSHAOSHAOSHA | AgencyReferenceOSHACIMOSHACIMOSHACIMOSHAID 142OSHAID 142OSHAID 142OSHACIMNIOSH0600OSHACIMNIOSH0500OSHACIMOSHACIMOSHACIMOSHACIMOSHACIMOSHACIMOSHACIMOSHACIMOSHACIMOSHACIMOSHACIMOSHACIMOSHACIMOSHACIMOSHAID 121OSHAID 121OSHAID 121OSHAID 121OSHAID 121OSHAID 121OSHAID 121OSHAID 121OSHAID 121OSHAID 121OSHAID 121OSHAID 121OSHAID 121OSHAID 121OSHAID 121OSHAID 121OSHAID 121OSHAID 121OSHAID 121OSHAID 121OSHAID 121 | AgencyReferenceTWAOSHACIM5 mg/m³OSHACIM15 mg/m³OSHACIM15 mg/m³OSHAID 1425 mg/m³OSHAID 14215 mg/m³OSHAID 14215 mg/m³OSHACIM5.0 mg/m³OSHACIM15 mg/m³NIOSH0600*OSHACIM15 mg/m³NIOSH050010 mg/m³OSHACIM5 mg/m³OSHACIM20 mpcfOSHAID 1420.05 mg/m³OSHACIM20 mpcfOSHACIM20 mpcfOSHACIM8OSHACIM8OSHACIM8OSHACIM5 mg/m³OSHAID 1215 mg/m³OSHAID 1215 mg/m³OSHAID 12115 mg/m³OSHAID 12115 mg/m³OSHAID 1215 mg/m³OSHAID 1215 mg/m³OSHAID 1215 mg/m³OSHAID 1215 mg/m³OSHAID 1215 mg/m³OSHAID 1215 mg/m³OSHAID 1215 mg/m³OSHAID 1215 mg/m³OSHAID 1215 mg/m³OSHAID 1215 mg/m³OSHAID 1215 mg/m³OSHAID 1215 mg/m³OSHAID 1215 mg/m³OSHAID 1215 mg/m³ |

### **Appendix B Particle Size Selections**

# **Introduction** The tables below show the particle size cut point for Thoracic, Inhalable, and Respirable dust particles.

| Inhalable     |                  |  |  |
|---------------|------------------|--|--|
| Particle      | Inhalable        |  |  |
| Aerodynamic   | Particulate Mass |  |  |
| Diameter (□m) | (IPM) (%)        |  |  |
| 0             | 100              |  |  |
| 1             | 97               |  |  |
| 2             | 94               |  |  |
| 5             | 87               |  |  |
| 10            | 77               |  |  |
| 20            | 65               |  |  |
| 30            | 58               |  |  |
| 40            | 54.5             |  |  |
| 50            | 52.5             |  |  |
| 100           | 50               |  |  |

| Particle<br>Aerodynamic<br>Diameter (□m) | Respirable<br>Particulate Mass<br>(RPM) (%) |
|------------------------------------------|---------------------------------------------|
| 0                                        | 100                                         |
| 1                                        | 97                                          |
| 2                                        | 91                                          |
| 3                                        | 74                                          |
| 4                                        | 50                                          |
| 5                                        | 30                                          |
| 6                                        | 17                                          |
| 7                                        | 9                                           |
| 8                                        | 5                                           |
| 10                                       | 1                                           |

-

# Appendix E

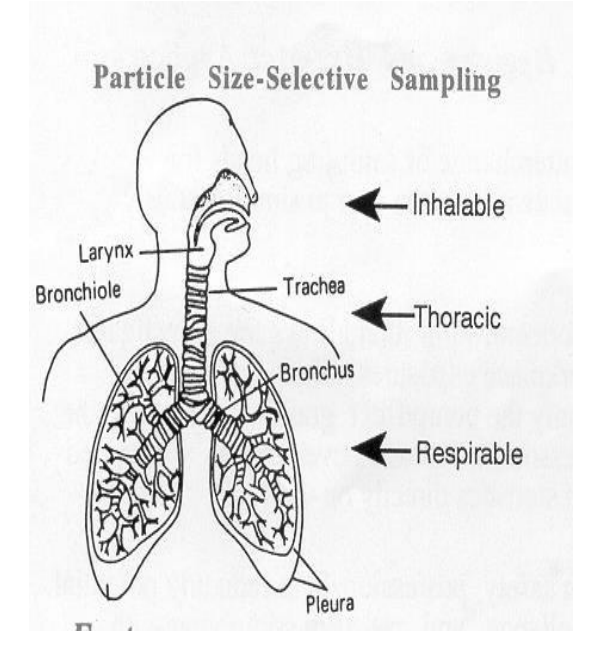

| Thoracic                         |                  |  |  |
|----------------------------------|------------------|--|--|
| Particle                         | Thoracic         |  |  |
| Aerodynamic                      | Particulate Mass |  |  |
| Diameter (□m)                    | (TPM) (%)        |  |  |
| 0                                | 100              |  |  |
| 2                                | 94               |  |  |
| 4                                | 89               |  |  |
| 6                                | 80.5             |  |  |
| 8                                | 67               |  |  |
| 10                               | 50*              |  |  |
| 12                               | 35               |  |  |
| 14                               | 23               |  |  |
| 16                               | 15               |  |  |
| 18                               | 9.5              |  |  |
| 20                               | 6                |  |  |
| * Same <sup>2</sup> eut point as | EPA PM-20.       |  |  |

Respirable

B 1

# Appendix D

| Ulussaly Ul I Clin | al y ul 1 el 1115 |
|--------------------|-------------------|
|--------------------|-------------------|

| Term                            | Definition/Standard                                                             |
|---------------------------------|---------------------------------------------------------------------------------|
| □m                              | Micron, 1/1000 of a meter.                                                      |
| ARD                             | Arizona Road Dust                                                               |
| Inhalable Dust<br>Particulates  | Particulates having a 50% cut point at 100□m.                                   |
| LPM                             | Liters per minute.                                                              |
| mg/m <sup>3</sup>               | Milligrams per cubic meter.                                                     |
| NIOSH                           | National Institute of Occupational Safety & Health                              |
| OSHA                            | Occupational Safety & Health Administration.                                    |
| Respirable Dust<br>Particulates | Particulates having a 50% cut point at 3.5□m.                                   |
| STEL                            | Short-term exposure level. Maximum dust concentration over a 15 minute period.  |
| Thoracic Particulates           | Particulates having a 50% cut point at 10□m.                                    |
| TWA                             | Time Weighted Average. Average particulate concentration over a period of time. |

# Appendix E

### Haz-Dust SM-4000 Accessories

### Overview

| Introduction              | Accessories may be purchased separately for the Haz-Dust SM-4000.               |             |  |  |
|---------------------------|---------------------------------------------------------------------------------|-------------|--|--|
| Accessory and part number | Use the part number from the table below to order Haz-Dust SM-4000 accessories. |             |  |  |
|                           | Accessory                                                                       | Part Number |  |  |
|                           | 110 V Battery Charger                                                           | BC-104-110  |  |  |
|                           | 220 V Battery Charger                                                           | BC-104-220  |  |  |
|                           | 37 mm Opaque Filter Cassette Blanks                                             | CAS-102     |  |  |
|                           | 5.0 Im PVC 37 mm Filter                                                         | 225-806     |  |  |
|                           | Battery Pack                                                                    | BP-104      |  |  |
|                           | Calibration Reference                                                           | CS-104      |  |  |
|                           | Calibration Chamber                                                             | CH-103      |  |  |
|                           | Cleaning Kit                                                                    | KK-101      |  |  |
|                           | Computer Interface Cable                                                        | CC-102      |  |  |
|                           | Carrying Case                                                                   | CC-104      |  |  |
|                           | Flow Meter                                                                      | FM-103      |  |  |
|                           | SM-4000 Media CD-Rom Includes: Computer                                         | CD-104      |  |  |
|                           | Software and Instructions Manual                                                |             |  |  |
|                           | Respirable Dust Cyclone Inlet                                                   | RS-104      |  |  |
|                           | Tripod Stand                                                                    | TP-104      |  |  |
|                           | Zeroing Filter                                                                  | ZF-102      |  |  |

### **Appendix D**

#### **OSHA's Final Ruling on Silica**

#### Background

Earlier this year, OSHA published the final rule to protect workers from exposure to crystalline silica. Crystalline silica can be found in Quartz and is a basic component in soil, sand, granite and other minerals.

The new rule is to protect more than 2 million workers in

the United States that are at risk to silica exposure. The health effects of crystalline silica exposure has been linked to disabling illnesses, fatalities and has been classified as lung carcinogen. Exposure to silica can cause silicosis which is disabling if not fatal by causing scar tissue in the lung and reduces the lungs ability to take in oxygen. High risk workers would include foundry work, stonecutting, rock drilling, quarry work, tunneling and any occupation, which can chip, cut drill or grind off crystalline silica in to respirable size fractions.

In order to minimize the health effects of silica OSHA has established new Permissible Exposure Limit (PEL) over an 8 hour work shift. The new rule reduced the PEL by 50%. The new PEL is 50 ug/m3. Additionally, OSHA also adopted an action level of 25 ug/m3 which is the same level as the ACGIH TLV for quartz and cristobalite.

SM-4000: Personal Real-Time Silica Monitor

#### **Cross Calibration**

Real Time Nephelometer are calibrated with a standardized Test Dust. Test dust varies, however a commonly used test dust is the ISO12103-01A2 Fine Test Dust, or *"Arizona Road Dust."* The particle characteristics and properties of silica vary from the test dust, causing a variance in the instrumentation response. To compensate for this variance Cross Calibration is required.

Calibration Factor =  $\frac{Gravimetric \ Filter \ TWA}{SM1004 \ \ TWA}$ 

Traditional Cross Calibration requires two devices; a Reference Sampler and a Real-Time Nephelometers. The Reference Sampler is a pump attached to gravimetric filter. The filter is sent to the lab and compared with the post ex facto real- time readings. The SM-4000 changes the way sampling is performed and reduces the need for two instruments. The SM-4000 has a far superior design compared with other Real-Time Personal Samplers.

The SM-4000 offers a miniature optical sensor mounted in the OSHA defined breathing zone. The sensor is situated between the gravimetric filter and Respirable Cyclone. The SM-4000 is **THE ONLY** device on the market with this unique feature.

HAZ-DUST Model: SM-4000 Personal Silica Monitor

Application Note: New Product DOC1216

### **Appendix E**

#### **Design of the SM-4000**

#### **Unique Design – Patent Pending**

Having the air sampler mounted in the breathing zone allows for a more accurate representation of workers exposure. In addition, having a Real-Time Optical Sensor placed in the breathing zone, reduces inner wall dust deposition, experienced by other Real-Time optical devices on the market.

Also having a gravimetric filter cassette directly behind the optical sensor allows for maximum particle deposition and thus a more accurate representation of worker exposure.

In addition to the Real-Time Concentration Readings, the DustComm Software allows for graphical analysis and comprehensive time history reporting.

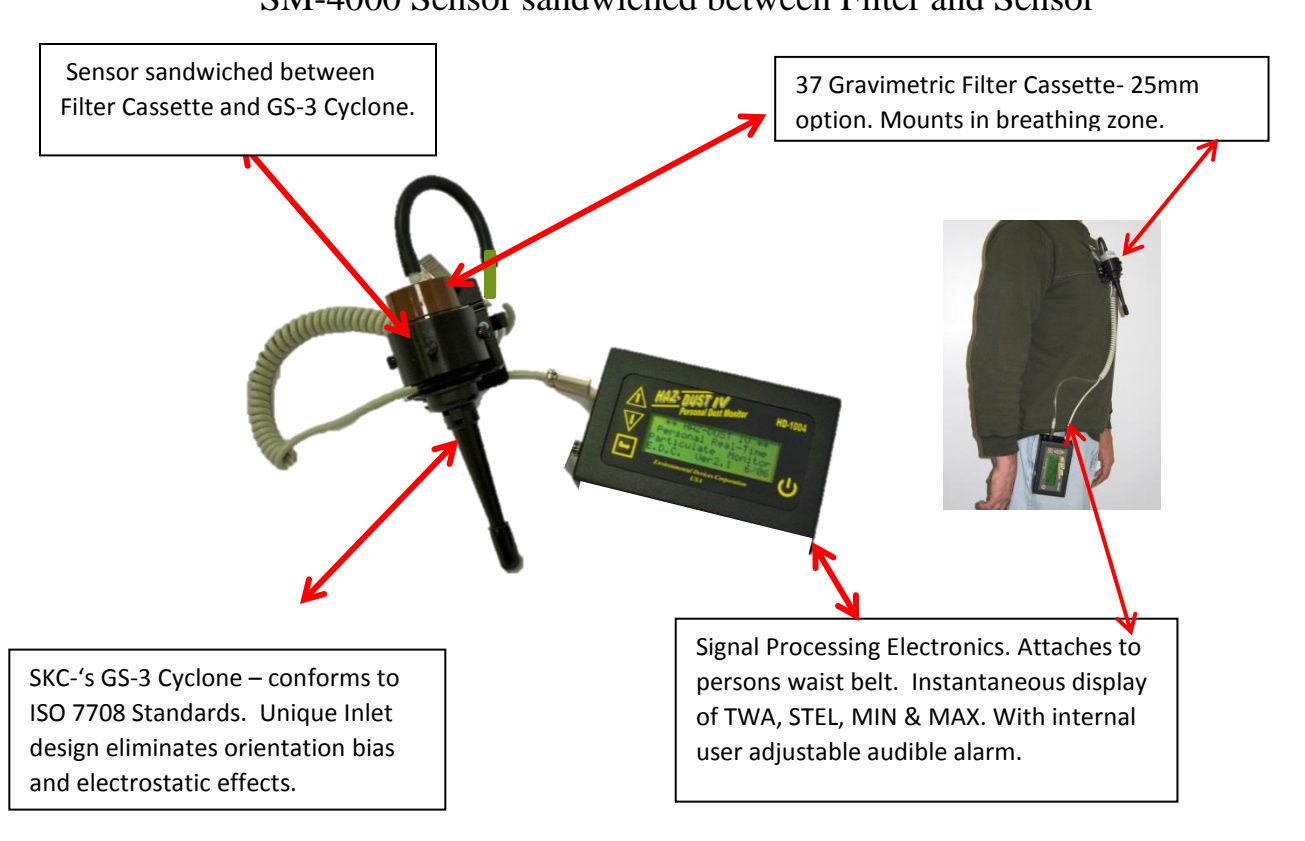

#### SM-4000 Sensor sandwiched between Filter and Sensor

#### **Appendix D**

#### **Specifications of the SM-4000**

DISPLAY : Alpha-numeric LCD-4line, 20 character mg/m3 concentration reading

**OPERATIONS :** Four key splash proof membrane switch – menu driven

CALIBRATION: Gravimetric reference NIST Traceable – SAE fine test dust-ISO12103-1

ACCURACY: +/- 10% to filter gravimetric SAE fine test dust

SENSING RANGE: 1-20,000 ug/m3 (0.001 - 20 mg/m3)

PARTICULATE SIZE RANGE: 0.1 to 10um using SKC GS-3 Cyclone

**PRECISION:** +/- 3 ug/m3 (0.003-mg/m3)

REAL-TIME CLOCK and DATA DISPLAY: Hours, min., sec., day, month, year

**DATA DISPLAY :** concentration in mg/ m3 & TWA, MAX, MIN, STEL, date, time

**SAMPLING FLOW RATE**: 2.75 Lpm User adjustable

**SAMPLING RATE**: 1 sec., 1 min. and 10 min. intervals

FILTER CASSETTE: 37mm (optional 25mm) mounted directly behind sensor

ALARM OUTPUT: 90db at 3ft.

**RECORDING TIME:** 1 second to 21 weeks

DATA STORAGE: 21,500 data points

**MEMORY & TIME STORAGE:** > 5 years

DIGITAL OUTPUT: RS-232

**OPERATING TEMPERATURE:** 0 to 50 C

STORAGE TEMPERATURE: -20 to 70 C

DustComm Pro Software: Windows driven

**POWER:** NiMH rechargeable battery

**OPERATING TIME :** >/= 8 hours

**CHARGING TIME**: 10 – 12 hours

HUMIDITY: 95% non-condensing

DIMENSIONS & WEIGHT (case): 5.4" x 3.3" x 2.7" & 1.5lbs

**SENSOR DIMENSIONS:** 1.75" x 1.5"